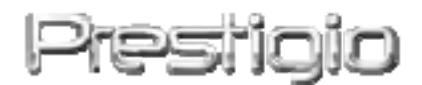

# Data Safe III

Εξωτερικός σκληρός δίσκος USB2.0

Εγχειρίδιο χρήστη

# Prestigio

# Πίνακας περιεχομένων

- 1 Πριν ξεκινήσετε
  - 1.1 Προφυλάξεις ασφαλείας
  - 1.2 Απαιτήσεις συστήματος
  - 1.3 Περιεχόμενο συσκευασίας
  - 1.4 Όψεις προϊόντος
  - 1.5 Επισκόπηση χαρακτηριστικών προϊόντος
- 2 Οδηγίες χειρισμού
  - 2.1 Βασικές λειτουργίες
    - 2.1.1 Χαρακτηριστικό Τοποθέτησης και Άμεσης Λειτουργίας (Plug & Play)
    - 2.1.2 Για ανάγνωση & εγγραφή
    - 2.1.3 Για κατάργηση συσκευής
  - 2.2 Χρήση λογισμικού SecureDrive EX
    - 2.2.1 Για εγκατάσταση του SecureDrive EX
    - 2.2.2 Καθορισμός προσωπικού κωδικού πρόσβασης
    - 2.2.3 Για κλείδωμα/ξεκλείδωμα Τμήματος Ασφαλείας
      - 2.2.3.1 Για κλείδωμα Τμήματος Ασφαλείας
      - 2.2.3.2 Για ξεκλείδωμα Τμήματος Ασφαλείας
    - 2.2.4 Για Ασφαλή Κατάργηση Βασταίο Data Safe III
    - 2.2.5 Επιλογές ρυθμίσεων
    - 2.2.6 Για απεγκατάσταση του SecureDrive EX
    - 2.2.7 Άλλες λειτουργίες
  - 2.3 Χρήση Λήψης Αντιγράφου Ασφαλείας με Ένα Πλήκτρο (ΟΤΒ)
    - 2.3.1 Για εγκατάσταση του PCCloneEX
    - 2.3.2 Λειτουργίες τακτικής λήψης αντιγράφων ασφαλείας για αρχεία
      - 2.3.2.1 Για λήψη αντιγράφου ασφαλείας ενός αρχείου
      - 2.3.2.2 Για αποκατάσταση αντιγράφου ασφαλείας ενός αρχείου
      - 2.3.2.3 Για διαγραφή αντιγράφου ασφαλείας ενός αρχείου
    - 2.3.3 Ταχεία Εκκίνηση
      - 2.3.3.1 Για λήψη αντιγράφου ασφαλείας αρχείου με χρήση της Ταχείας Εκκίνησης
    - 2.3.4 Για λήψη αντιγράφου ασφαλείας αρχείου με χρήση της Λήψης Αντιγράφου Ασφαλείας με Ένα Πλήκτρο (ΟΤΒ)
    - 2.3.5 Διαχείριση αρχείων
    - 2.3.6 Ρυθμίσεις
    - 2.3.7 Άλλες λειτουργίες

# 3 Παράρτημα

- 3.1 Προδιαγραφές προϊόντος
- 3.2 Υποστηριζόμενα λειτουργικά συστήματα
- 3.3 Αποποίηση ευθυνών
- 3.4 Αποδοχή εμπορικών σημάτων

# 1. Πριν ξεκινήσετε

Σας ευχαριστούμε που αγοράσατε το **συστικώο** Data Safe III, μια κομψή θήκη σκληρού δίσκου. Κάνατε μία εξαίρετη επιλογή και ελπίζουμε να απολαύσετε όλες της τις δυνατότητες. Το προϊόν αποτελεί μια νέα αντίληψη για τις φορητές συσκευές αποθήκευσης δεδομένων που παρέχει ασφάλεια και είναι φιλική προς το χρήστη. Διαβάστε προσεκτικά ολόκληρο το εγχειρίδιο χρήστη, πριν χρησιμοποιήσετε το προϊόν, και τηρήστε όλες τις διαδικασίες στο παρόν εγχειρίδιο για να απολαύσετε στο έπακρο τις δυνατότητες του προϊόντος.

⚠

| To use SecureDriveEX security software and PCClonEX backup        |                                                                   |  |  |
|-------------------------------------------------------------------|-------------------------------------------------------------------|--|--|
| software, please download the setup files from official Prestigio |                                                                   |  |  |
| website indicated below onto your PC desktop.                     |                                                                   |  |  |
| URL:                                                              | http://www.prestigio.com/product/downloads                        |  |  |
| Group of Products:                                                | Data Storage                                                      |  |  |
| External Hard Drives:                                             | Data Safe III                                                     |  |  |
| File Names:                                                       | SecureDriveEX_1_01_XXX_Prestigio.xxx                              |  |  |
|                                                                   | PCClonEX_Lite_2_01_XX_Prestigio.xxx                               |  |  |
| SecureDrive EX Serial Key:                                        | Please refer to Yellow Sticker at the last page of<br>Quick Guide |  |  |

# 1.1 Προφυλάξεις ασφαλείας

Τηρήστε όλες τις προφυλάξεις ασφαλείας πριν χρησιμοποιήσετε το **Perestano** Data Safe III. Τηρήστε όλες τις διαδικασίες που περιγράφονται στο παρόν εγχειρίδιο για τη σωστή λειτουργία της συσκευής.

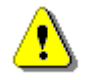

Προειδοποιήσεις: Αυτό το σήμα υποδεικνύει ενέργειες που θα μπορούσαν να προκαλέσουν σοβαρό τραυματισμό στο προσωπικό που χειρίζεται τη συσκευή ή βλάβη στη συσκευή, σε περίπτωση αγνόησης ή εσφαλμένου χειρισμού.

- Μην προσπαθήσετε να αποσυναρμολογήσετε ή να τροποποιήσετε κάποιο εξάρτημα της συσκευής που δεν περιγράφεται στον παρόντα οδηγό.
- Μη φέρετε τη συσκευή σε επαφή με νερό ή οποιοδήποτε άλλο υγρό. Η συσκευή ΔΕΝ έχει σε

καμία περίπτωση αδιάβροχο σχεδιασμό.

- Σε περίπτωση που εισχωρήσει υγρό στο εσωτερικό της συσκευής, αποσυνδέστε αμέσως τη συσκευή από τον υπολογιστή. Εάν συνεχιστεί η χρήση της συσκευής, υπάρχει ενδεχόμενο πυρκαγιάς ή ηλεκτροπληξίας. Απευθυνθείτε στον διανομέα του προϊόντος σας ή στο πλησιέστερο κέντρο υποστήριξης.
- Προς αποφυγή κινδύνου ηλεκτροπληξίας, να μη συνδέετε ούτε να αποσυνδέετε τη συσκευή με βρεγμένα χέρια.
- Μην τοποθετείτε τη συσκευή κοντά σε πηγή θερμότητας ούτε να την εκθέτετε άμεσα σε φλόγα ή θερμότητα.
- Ποτέ να μην τοποθετείτε τη συσκευή κοντά σε εξοπλισμούς που παράγουν ισχυρά ηλεκτρομαγνητικά πεδία. Η έκθεση σε ισχυρά μαγνητικά πεδία ίσως προκαλέσει δυσλειτουργίες ή αλλοίωση και απώλεια δεδομένων.

# 1.2 Απαιτήσεις συστήματος

Ακολουθούν οι ελάχιστες απαιτήσεις υλικού και λογισμικού που πρέπει να εκπληρωθούν για την επίτευξη της ομαλής λειτουργίας της συσκευής.

- Υπολογιστής : Προσωπικοί υπολογιστές ΙΒΜ συμβατοί
- Υποστηριζόμενα λειτουργικά συστήματα: IBM συμβατοί :
  - -Microsoft Windows XP / Vista

Λεπουργικό Μас:

-Mac OS 9.x και 10.x ή νεότερο (μόνο σε σύστημα FAT32) Linux :

-Linux 2.4 ή νεότερο (μόνο σε σύστημα FAT32)

- KME (CPU): Pentium ή ανώτερη
- Μνήμη: Τουλάχιστον 32MB στη RAM
- Κάρτα γραφικών: Συμβατό με πρότυπο VESA
- Αρχή χρήστη: Διαχειριστής

### Διαθέσιμος χώρος στον σκληρό δίσκο – όχι λιγότερο από 16 MB

### ΣΗΜΕΙΩΣΗ:

Ta Windows 98 SE δεν υποστηρίζουν τον προεπιλεγμένο οδηγό μαζικής αποθήκευσης.

### 1.3 Περιεχόμενο συσκευασίας

| Όνομα/Περιγραφή                                            | Ποσότητα |
|------------------------------------------------------------|----------|
| Κεντρική μονάδα θήκης σκληρού δίσκου                       | 1        |
| Καλώδιο USB 25εκ.                                          | 1        |
| Καλώδιο USB 60εκ.                                          | 1        |
| Κομψή θήκη μεταφοράς                                       | 1        |
| Γρήγορος Οδηγός και Κίτρινο Αυτοκόλλητο Σειριακού Κλειδιού | 1        |

## 1.4 Όψεις προϊόντος

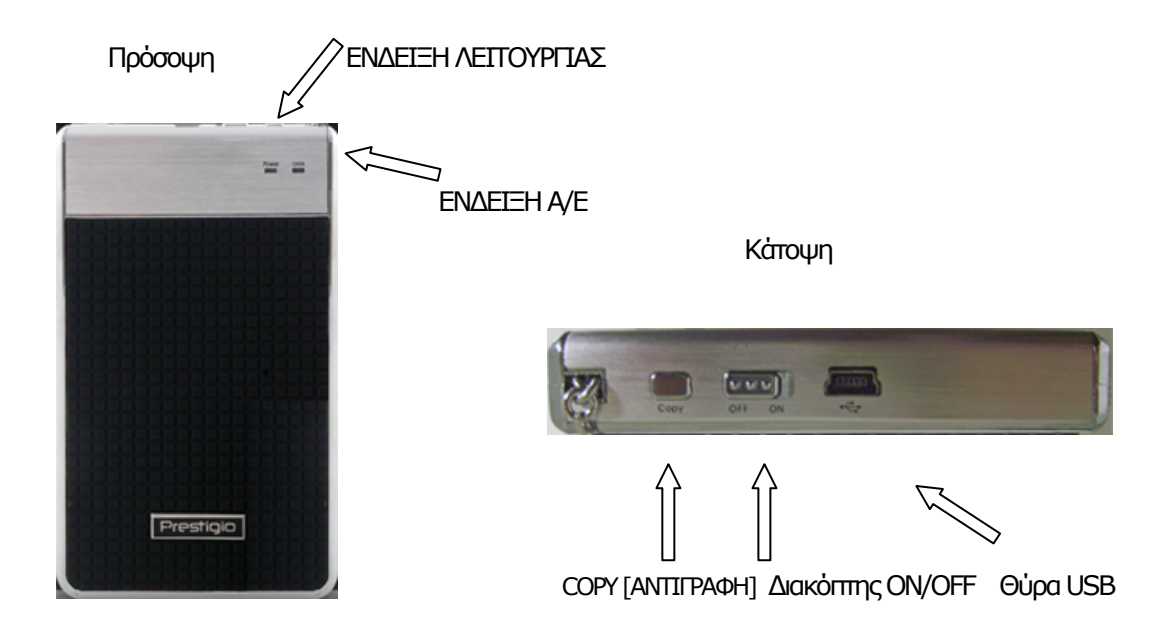

# 1.5 Επισκόπηση χαρακτηριστικών προϊόντος

- Φινετσάτη κομψή δεξιστεχνία επίστρωσης
   Το Data Safe III φέρνει την πολυτέλεια και την απλότητα στην ψηφιακή σας καθημερινότητα.
- Μέγιστη ασφάλεια δεδομένων (SecureDrive EX)
   Με την εφαρμογή λογισμικού SecureDrive EX, μπορείτε να προστατεύσετε τη συσκευή σας
   με κωδικό πρόσβασης και να δημιουργήσετε διαμερίσματα στη συσκευή, ώστε να έχετε
   τμήματα "Public" [Δημόσιο] και "Security" [Ασφαλείας].
  - Public Section Είναι το δημόσιο τμήμα και δεν υποστηρίζει την προστασία με κωδικό πρόσβασης. Ωστόσο, μπορείτε να εκτελέσετε κάθε βασική λειτουργία που περιγράφεται στην ενότητα "Βασικές λειτουργίες".
  - Security Section Είναι το τμήμα ασφαλείας και δεν επιτρέπεται η πρόσβαση χωρίς σχετικό κωδικό ασφαλείας. Όταν το τμήμα αυτό είναι κλειδωμένο, επιτρέπεται η πρόσβαση μόνο στο λογισμικό σύνδεσης χρήστη. Έχετε υπόψη σας πως, όταν η περιοχή του ΑΡ είναι κλειδωμένη, δεν επιτρέπεται η ανάγνωση ή η εγγραφή σε αυτήν.

# 2. Οδηγίες χρήσης

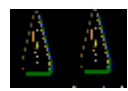

Προειδοποιήσεις: Η συσκευή είναι πλήρως συμβατή για βασικές λεπουργίες με υπολογιστές που πληρούν όσα καθορίζονται στην ενότητα ``Απαιτήσεις συστήματος''· ωστόσο, τόσο το SecureDrive EX, όσο και το PCClone EX ΔΕ λεπουργούν σε περιβάλλον Mac και Linux.

### 2.1 Βασικές λειτουργίες

### 2.1.1 Χαρακτηριστικό Τοποθέτησης και Άμεσης Λεπουργίας (Plug & Play)

| 🖳 My Computer                                      |                                                          |              |
|----------------------------------------------------|----------------------------------------------------------|--------------|
| Eile Edit Yiew Favorites <u>T</u>                  | ools <u>H</u> elp                                        |              |
| 📙 💠 Back 👻 🤿 👻 🗎 🥘 Searc                           | h 🔁 Folders 🎯 History   🖀 🧏 🗙 🖄   🏢 🗸                    |              |
| Address 🖳 My Computer                              |                                                          | <b>▼</b> 🖗 😡 |
|                                                    | Local Disk (C:) Local Disk (D:) Compact Disc Control Pan | el Removable |
| My Computer                                        | (E:)                                                     | Disk (F:)    |
| Select an item to view its description.            |                                                          |              |
| Displays the files and folders on<br>your computer |                                                          |              |
| See also:                                          |                                                          |              |
| My Documents                                       |                                                          |              |
| My Network Places                                  |                                                          |              |
| Network and Dial-up Connections                    |                                                          |              |
| 5 object(s)                                        | My Com                                                   | puter //     |

Όταν συνδέετε τη συσκευή στη θύρα USB του υπολογιστή σας, εμφανίζεται ένα εικονίδιο "Removable Disk" [Αφαιρούμενος δίσκος] στο παράθυρο του προγράμματος διαχείρισης αρχείων, όπως φαίνεται παραπάνω. Στα μηχανήματα **Macintosh**, θα παρατηρήσετε το εικονίδιο του δίσκου στο "Desktop" [Επιφάνεια εργασίας] μόλις συνδέσετε τη συσκευή στη θύρα USB.

Σε περιβάλλον Linux, μπορείτε να εγκαταστήσετε τη συσκευή ακολουθώντας τις παρακάτω οδηγίες.

- Εκτελέστε cd/etc/sysconfig/ (cat/etc/sysconfig/hwconf | more)
- Διαβάστε τις πληροφορίες συσκευής στο hwconf, σημεώστε το σημείο εγκατάστασης (mount point).
- Δημιουργήστε έναν κατάλογο στο/mnt (π.χ.: mkdir/mnt/usbHD)
- Κατόπιν, εκτελέστε mount/dev/sda1 /mnt/usbHD (εφόσον το σημείο εγκατάστασης ήταν .dev/sda)

# 2.1.2 Για ανάγνωση & εγγραφή

Η ανάκτηση ή η αποθήκευση αρχείων στη συσκευή αυτή είναι παρόμοια με το χερισμό ενός σκληρού δίσκου. Η λειτουργία ανάγνωσης/εγγραφήςτης συσκευής είναι παρόμοια με αυτή ενός σκληρού δίσκου.

# 2.1.3 Για κατάργηση συσκευής

Για να ελαχιστοποιηθούν οι κίνδυνοι απώλειας δεδομένων σε λειτουργικό Windows XP και Vista, ακολουθήστε τις διαδικασίες κατάργησης ως εξής:

 Στην περιοχή ειδοποιήσεων του υπολογιστή σας θα βρείτε το εικονίδιο για ασφαλή κατάργηση.

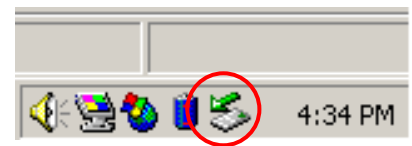

- Κάντε διπλό κλικ στο εικονίδιο "safe removal" [ασφαλής κατάργηση] και θα αναδυθεί
   το παράθυρο "Unplug or Eject Hardware" [Αποσύνδεση υλικού].
- Μπορείτε να επιλέξετε τη συσκευή που θέλετε να καταργηθεί. Κατόπιν, κάντε κλικ στο πλήκτρο [Stop]. Στη συνέχεια, μπορείτε να αποσυνδέσετε με ασφάλεια τη συσκευή από τη θύρα USB του υπολογιστή σας.

| Supplug or Eject Hardware                                                                                                    | <u>?</u> ×    |  |  |
|----------------------------------------------------------------------------------------------------|---------------|--|--|
| Select the device you want to unplug or eject, and then click Stop. When Windows notifies you that it is safe to do so unplug the device from your computer. |               |  |  |
| Hardware devices:                                                                                                    |               |  |  |
| USB Mass Storage Device                                                                                                    |               |  |  |
| USB Mass Storage Device at Location 0 Properties                                                                                                    | Stop          |  |  |
|                                                                                                    |               |  |  |
| Display device components                                                                                                    |               |  |  |
| Show Unplug/Eject jcon on the taskbar                                                                                                    | <u>C</u> lose |  |  |

Προειδοποίηση: Πριν από την κατάργηση της συσκευής USB, βεβαιωθείτε ότι η ενδεικτική της λυχνία δεν αναβοσβήνει. Όταν η ενδεικτική λυχνία αναβοσβήνει γρήγορα, μεταφέρονται δεδομένα μεταξύ του κεντρικού υπολογιστή και της συσκευής USB. ΜΗΝ αφαιρείτε τη συσκευή USB σε αυτήν την περίπτωση. Σε αντίθετη περίπτωση ίσως προκληθεί απώλεια δεδομένων ή ακόμα και βλάβες στο Data Safe III.

Προειδοποίηση: Εἀν δεν εφαρμόζετε τις διαδικασίες ασφαλούς κατἀργησης σε λεπουργικό Windows, Windows Windows XP και Windows Vista , ἰσως να προκληθεί απώλεια δεδομένων λόγω χειρισμού της ``write cache'' [μνήμη cache εγγραφής].

Σε περιβάλλον Macintosh, μπορείτε να μεταφέρετε το εικονίδιο αφαιρούμενου δίσκου στα απορρίμματα. Αυτή η ενέργεια θα εκτελέσει τη λειτουργία "Eject" [Εξαγωγή].

Σε περιβάλλον Linux, ακολουθήστε τη διαδικασία "demount" για απεγκατάσταση της συσκευής.

# 2.2 Χρήση λογισμικού SecureDrive EX

Με την εφαρμογή λογισμικού SecureDrive EX, μπορείτε να προστατεύσετε τη συσκευή σας με κωδικό πρόσβασης και να δημιουργήσετε διαμερίσματα στη συσκευή, ώστε να έχετε τμήματα "Public" [Δημόσιο] και "Security" [Ασφαλείας].

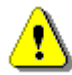

Προειδοποίηση: Η ενέργεια δημιουργίας διαμερίσματος θα διαγράψει όλα τα δεδομένα στη συσκευή. Η ενέργεια αυτή είναι μη αναστρέψιμη. Δημιουργήστε αντίγραφα ασφαλείας όλων των απαραίτητων δεδομένων και κλείστε όλα τα ενεργά προγράμματα και παράθυρα στον υπολογιστή, πριν εκτελέσετε αυτήν την ενέργεια.

# 2.2.1 Για εγκατάσταση του SecureDrive EX

Προειδοποίηση: Το SecureDrive Ex μπορεί να διαχειρίζεται μόνο μία συσκευή κάθε φορά. Το SecureDrive EX ίσως δυσλεπουργήσει ή ακόμα και να προκαλέσει απώλεια δεδομένων, εάν διαχειρίζεται πάνω από μία συσκευή.

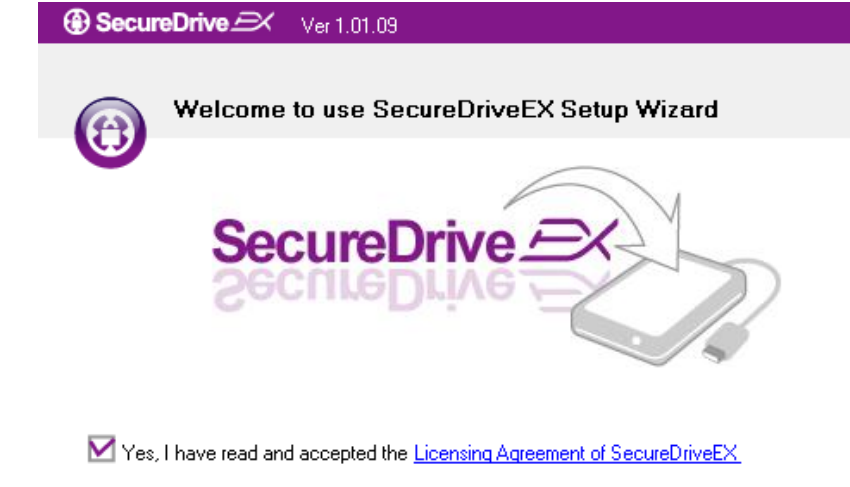

- Συνδέστε το Παθελιζίο Data Safe III στον κεντρικό υπολογιστή με το καλώδιο USB που παρέχεται.
- Κάντε διπλό κλικ στο "Setup.exe" στον φάκελο "SecureDriveEX" για να αρχίσει η εγκατάσταση.
- Κάντε κλικ στο αρχείο SecureDrive EX License Agreement και διαβάστε προσεχτικά το κείμενο της άδειας νόμιμης χρήσης.
- Βάλτε ένα σημείο ελέγχου στο κουτάκι και στη συνέχεια κάντε κλικ στο "Next"

[Επόμενο].

| Next > | Quit |
|--------|------|
|        |      |
|        |      |

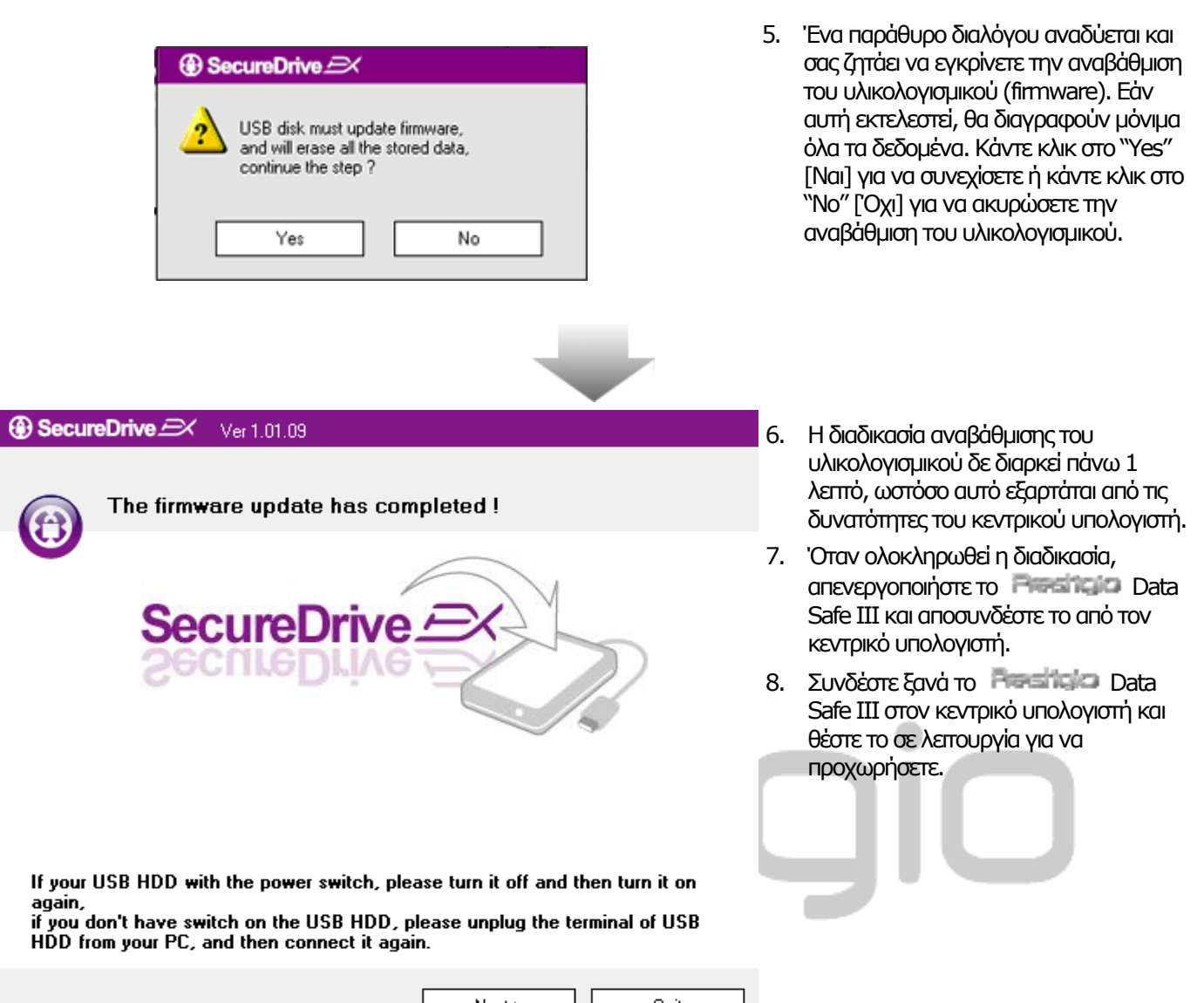

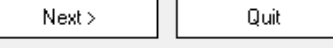

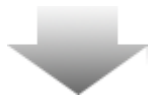

| SecureDrive      X                                                                                                    | 9. Όπως φαίνεται στο σχήμα, ο χώρος                                                                                                    |
|----------------------------------------------------------------------------------------------------|----------------------------------------------------------------------------------------------------|
| Set USB disk partition size                                                                                                | αποθήκευσης του <b>Παστησίο</b> Data<br>Safe III θα διαιρεθεί σε δύο τμήματα, το<br>τμήμα ασφαλείας και το δημόσιο τμήμα.                                                                                                    |
| SecureDrive Experimental SecureDrive                                                                                       | <ol> <li>Η χωρητικότητα των δύο τμημάτων<br/>ρυθμίζεται κάνοντας κλικ και<br/>μετακινώντας οριζόντια τον δείκτη.<br/>Μπορείτε, ακόμα, να προσαρμόσετε το<br/>εκάστοτε μέγεθος πληκτρολογώντας στο<br/>αντίστοιχο παράθυρο.</li> </ol> |
| Disk total space : 27497 M                                                                                                 | <ol> <li>Κάντε κλικ στο "Next" [Επόμενο] για να<br/>συνεχίσετε τη διαδικασία δημιουργίας</li> </ol>                                                                                                    |
| JJ                                                                                                    | Οιαμεριοματων.                                                                                                    |
| <ul> <li>Public Area</li> <li>8013</li> <li>M 8.013 G</li> <li>Security Area</li> <li>19414</li> <li>M 19.414 G</li> </ul> |                                                                                                    |
| <back next=""> Quit</back>                                                                                                 |                                                                                                    |
|                                                                                                    |                                                                                                    |

③ SecureDrive

Yes

All data in USB disk will be destoryed, Do you want continue ?

No

12. Ένα παράθυρο διαλόγου αναδύεται και σας ζητάει να εγκρίνετε τη δημιουργία διαμερισμάτων. Εάν αυτή εκτελεστεί, θα διαγραφούν μόνιμα όλα τα δεδομένα. Κάντε κλικ στο "Yes" [Nai] για να συνεχίσετε τη διαδικασία δημιουργίας διαμερισμάτων ή στο "No" ['Οχι] για να ακυρώσετε την ενέργεια.

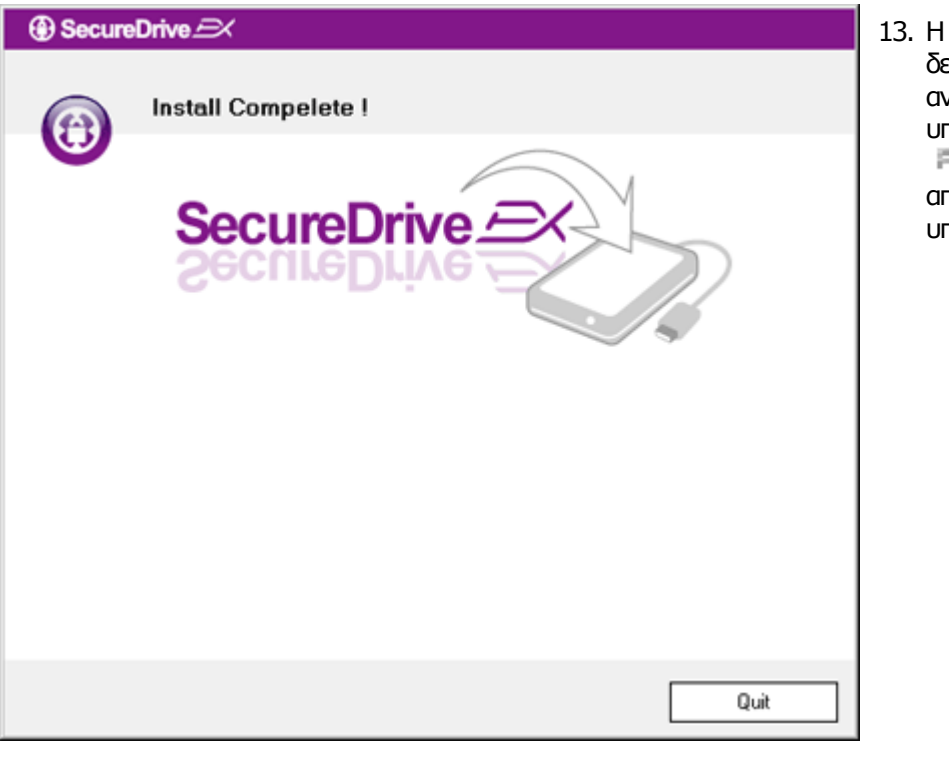

 Η διαδικασία δημιουργίας διαμερισμάτων δε θα πρέπει να υπερβεί τα 3 λεπτά, ανάλογα πάντα με τις δυνατότητες του υπολογιστή. Απενεργοποιήστε το Παταδάστε το από τον κεντρικό υπολογιστή.

| AP (D:)                                                                                                    |
|----------------------------------------------------------------------------------------------------|
| Windows can perform the same action each time you insert<br>a disk or connect a device with this kind of file:<br>Program<br>What do you want Windows to do?                                                                                                    |
| Image: Second system       Image: Second system       Image: Second system <td< td=""></td<> |
| Always do the selected action.                                                                                                    |

 14. Βαράθυρο αναδύεται και ζητάει περαιτέρω οδηγίες. Υπογραμμίστε την επιλογή "Run the program" [Εκτέλεση προγράμματος] και κάντε κλικ στο "ΟΚ" για να συνεχίσετε τη διαδικασία εγκατάστασης.

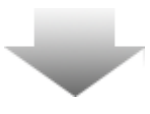

| SecureDrive      X      |                                                                     |
|-------------------------|---------------------------------------------------------------------|
|                         |                                                                     |
| SecureD                 | rive 🕰 📎 🔞                                                          |
| Please enter serial key |                                                                     |
|                         | SecureDriveEX<br>XXXXX-XXXXX-XXXXX-XXXXX<br>GLOBAL SN:XX000-0000000 |
|                         | OK Cancel                                                           |

.6. Ένα παράθυρο του SecureDrive EX αναδύεται για έλεγχο ταυτότητας. Συμβουλευτείτε το κίτρινο αυτοκόλλητο στην τελευταία σελίδα του γρήγορου οδηγού για το σειριακό κλειδί. Εισαγάγετε αυτούς τους αριθμούς στα πεδία κειμένου που παρέχονται. Κάντε κλικ στο "ΟΚ" για ολοκλήρωση.

### 2.2.2 Καθορισμός προσωπικού κωδικού πρόσβασης

Όπως αναφέρθηκε προηγουμένως, το SecureDrive EX προσφέρει 2 διαμερίσματα αποθήκευσης, το δημόσιο τμήμα και το τμήμα ασφαλείας, για τη διευκόλυνση του χρήστη. Σας συνιστούμε να ορίσετε έναν κωδικό πρόσβασης για το τμήμα ασφαλείας αμέσως, ώστε να προστατεύονται καλύτερα τα εμπιστευτικά δεδομένα. Ο κωδικός πρόσβασης δεν πρέπει να υπερβαίνει τους 16 χαρακτήρες που θα είναι γράμματα του λατινικού αλφαβήτου και αριθμοί. Φροντίστε να σημειώσετε τον κωδικό πρόσβασης και να τον φυλάξετε σε ασφαλές μέρος που δε θα το ξεχάσετε. Συνδέστε το Data Safe III στον κεντρικό υπολογιστή και θέστε το σε λεπουργία για τις περαπέρω ενέργειες.

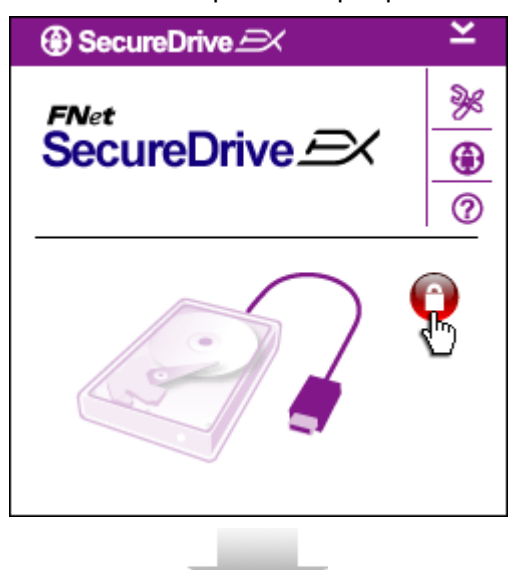

- Ένα παράθυρο αναδύεται και ζητάει περαιτέρω οδηγίες. Υπογραμμίστε την επιλογή "Run the program" [Εκτέλεση προγράμματος] και κάντε κλικ στο "ΟΚ" για να συνεχίσετε.
- Κάντε κλικ στο κόκκινο εικονίδιο "Κλείδωμα" για να ξεκλειδώσετε το τμήμα ασφαλείας.
- Ένα μικρό παράθυρο αναδύεται και ενημερώνει ότι η ακολουθία ξεκλειδώματος βρίσκεται σε εξέλιξη.

| SecureDrive $$                                                                                       | 5.  | "Κλείδωμα" είναι πλέον ένα μπλε εικονίδιο<br>"Ξεκλείδωμα". Αυτό υποδεικνύει ότι το<br>τμήμα ασφαλείας είναι ανοιχτό προς<br>χρήση.<br>Κάντε κλικ στο εικονίδιο "αρχικές                                                   |
|----------------------------------------------------------------------------------------------------|-----|----------------------------------------------------------------------------------------------------|
|                                                                                                    |     | ρυθμίσεις" μετά το ξεκλείδωμα για να<br>εμφανιστεί το μενού αρχικών ρυθμίσεων.                                                                                                    |
| SecureDrive      X                                                                                   | 6.  | Το μενού αρχικών ρυθμίσεων έχει<br>ρυθμιστεί να ανοίγει στη σελίδα του<br>κωδικού πρόσβασης από προεπιλογή.<br>Υπάρχουν 4 πεδία κειμένου για εισαγωγή<br>δεδομένων από τον χρήστη.                                        |
|                                                                                                    | 7.  | Εισαγάγετε την υπόδειξη για τον κωδικό<br>πρόσβασης ως υπενθύμιση που θα σας<br>βοηθήσει να θυμάστε καλύτερα τον<br>προσωπικό σας κωδικό πρόσβασης.                                                                       |
| <ul> <li>Password Hint: ABCD</li> <li>The current password:</li> <li>New Password: ******</li> </ul> | 8.  | Εισαγάγετε τον τρέχοντα κωδικό<br>πρόσβασης, εφόσον επιθυμείτε να<br>αλλάξετε τον κωδικό πρόσβασης. Εάν<br>χρησιμοποιείται για πρώτη φορά, αφήστε<br>το πεδίο αυτό κενό.                                                  |
| Confirm New Password:                                                                                | 9.  | Πληκτρολογήστε έναν νέο κωδικό<br>πρόσβασης και πληκτρολογήστε τον ξανά<br>για επιβεβαίωση της εισαγωγής του νέου<br>κωδικού πρόσβασης. Συμβουλευτείτε την<br>αρχή της ενότητας για τα κριτήρια των<br>κωδικών πρόσβασης. |
| Save Cancel                                                                                          | 10. | Κάντε κλικ στο "Save" [Αποθήκευση] για<br>να αποθηκεύσετε τη ρύθμιση του<br>κωδικού πρόσβασης ή στο "Cancel"                                                                                                    |

Κ

4. Το προηγούμενο κόκκινο εικονίδιο

[Ακύρωση] για να επιστρέψετε στο

κεντρικό μενού.

SecureDrive 

### 2.2.3 Για κλείδωμα/ξεκλείδωμα Τμήματος Ασφαλείας

Βεβαιωθείτε ότι το **Παθείταμο** Data Safe III έχει συνδεθεί στον κεντρικό υπολογιστή και ότι ο διακόπτης λειτουργίας βρίσκεται στη θέση ΟΝ.

### 2.2.3.1 Για κλείδωμα Τμήματος Ασφαλείας

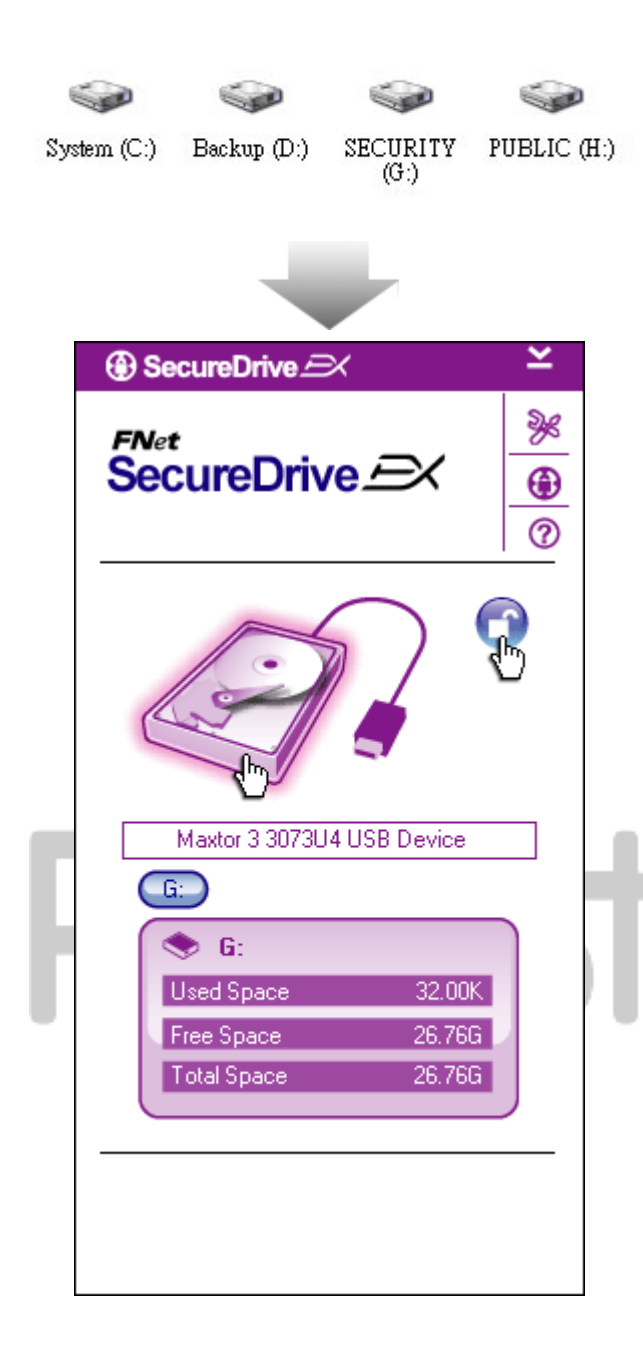

- Κάντε κλικ στο "My Computer" [Ο Υπολογιστής μου].
- Το τμήμα ασφαλείας είναι πλέον προσβάσιμο για εισαγωγή/εξαγωγή δεδομένων.
- Όπως αναφέρθηκε σε άλλη ενότητα, το μπλε εικονίδιο "Ξεκλείδωμα" υποδεικνύει ότι το τμήμα ασφαλείας είναι ανοιχτό.
- Για να κλειδώσετε, κάντε κλικ στο μπλε εικονίδιο "Ξεκλείδωμα" ή στο σχήμα του σκληρού δίσκου, ώστε να ενεργοποιηθεί η αλληλουχία του κλειδώματος.
- Ένα μικρό παράθυρο αναδύεται και ενημερώνει ότι η ακολουθία κλειδώματος βρίσκεται σε εξέλιξη.

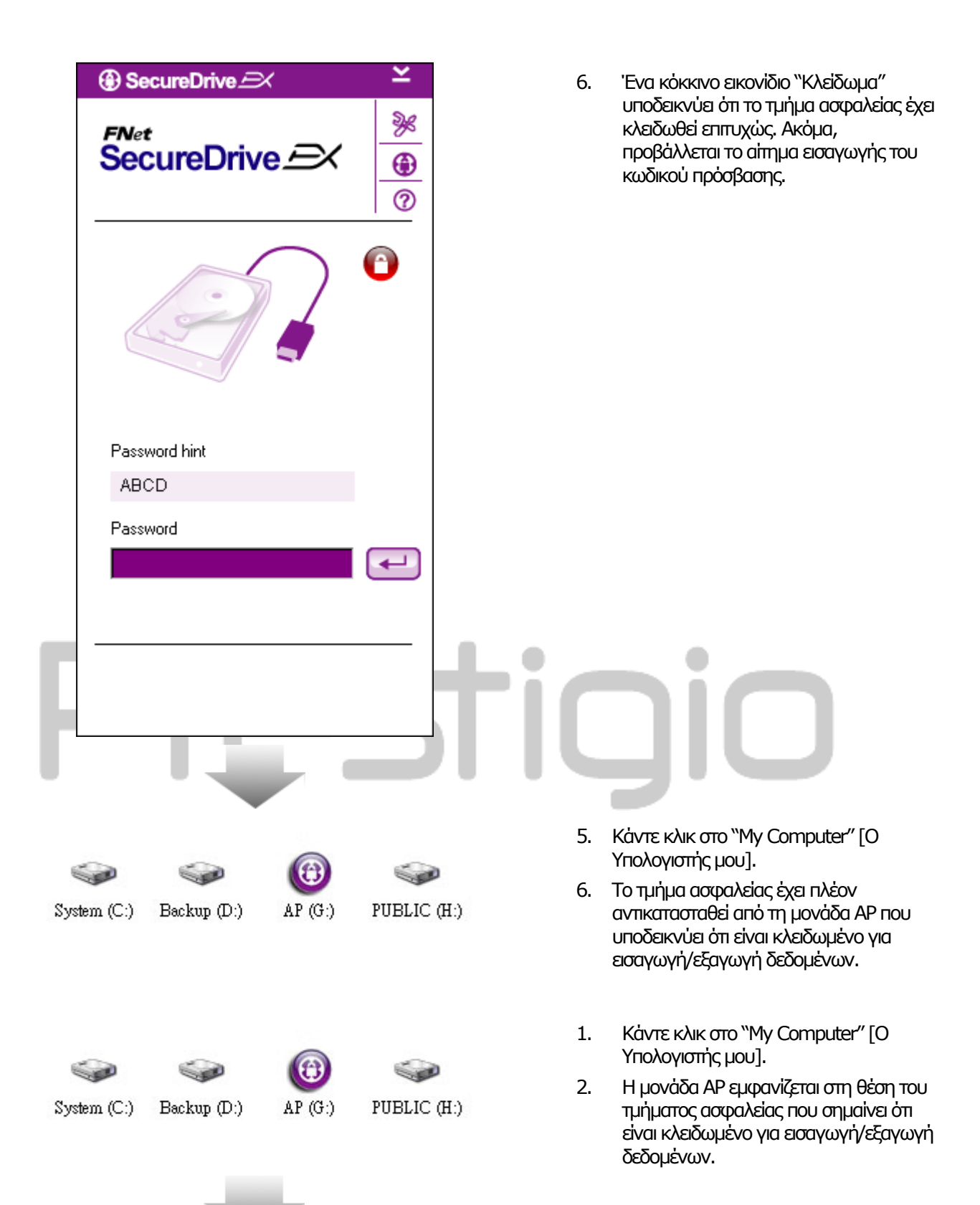

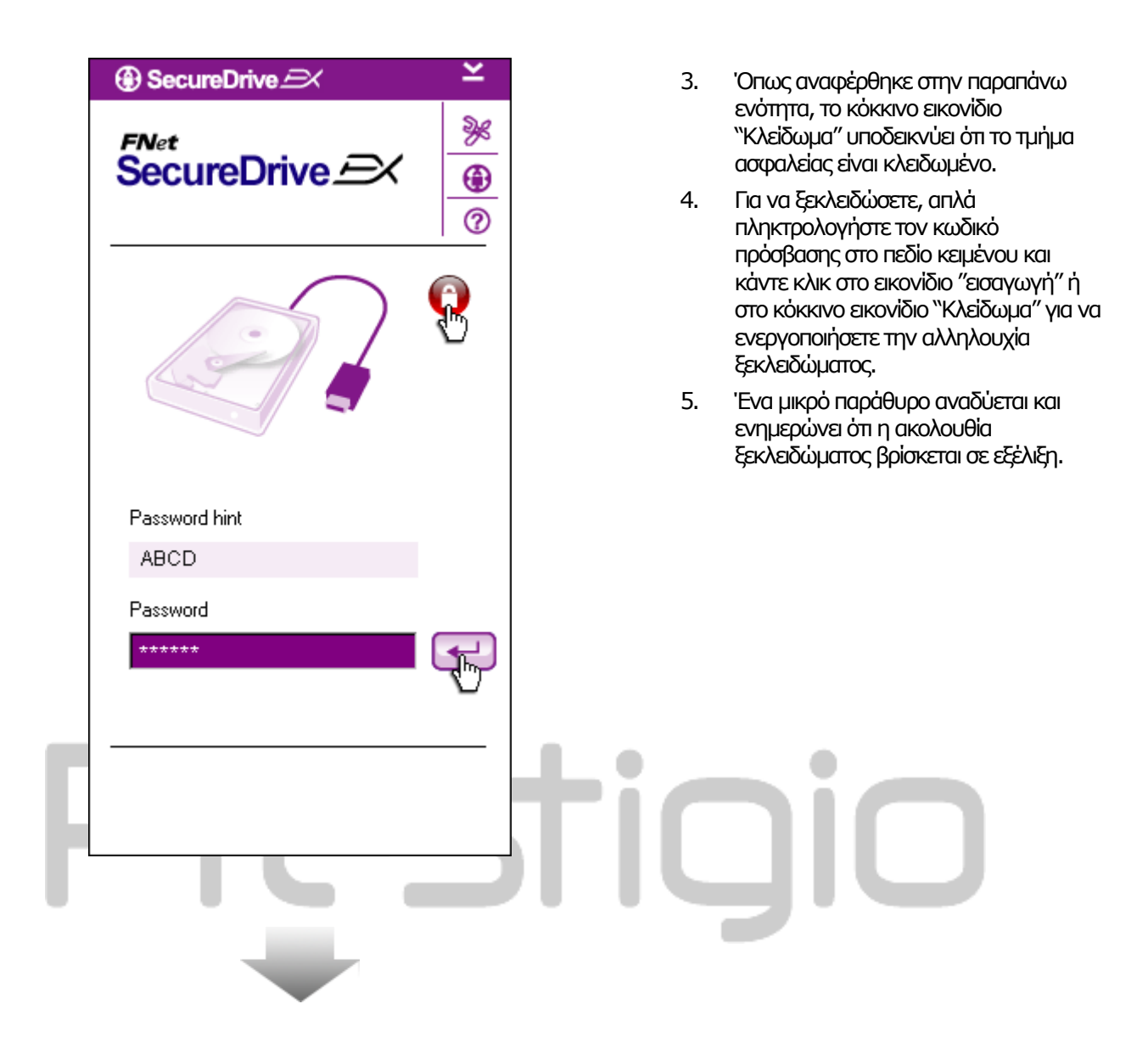

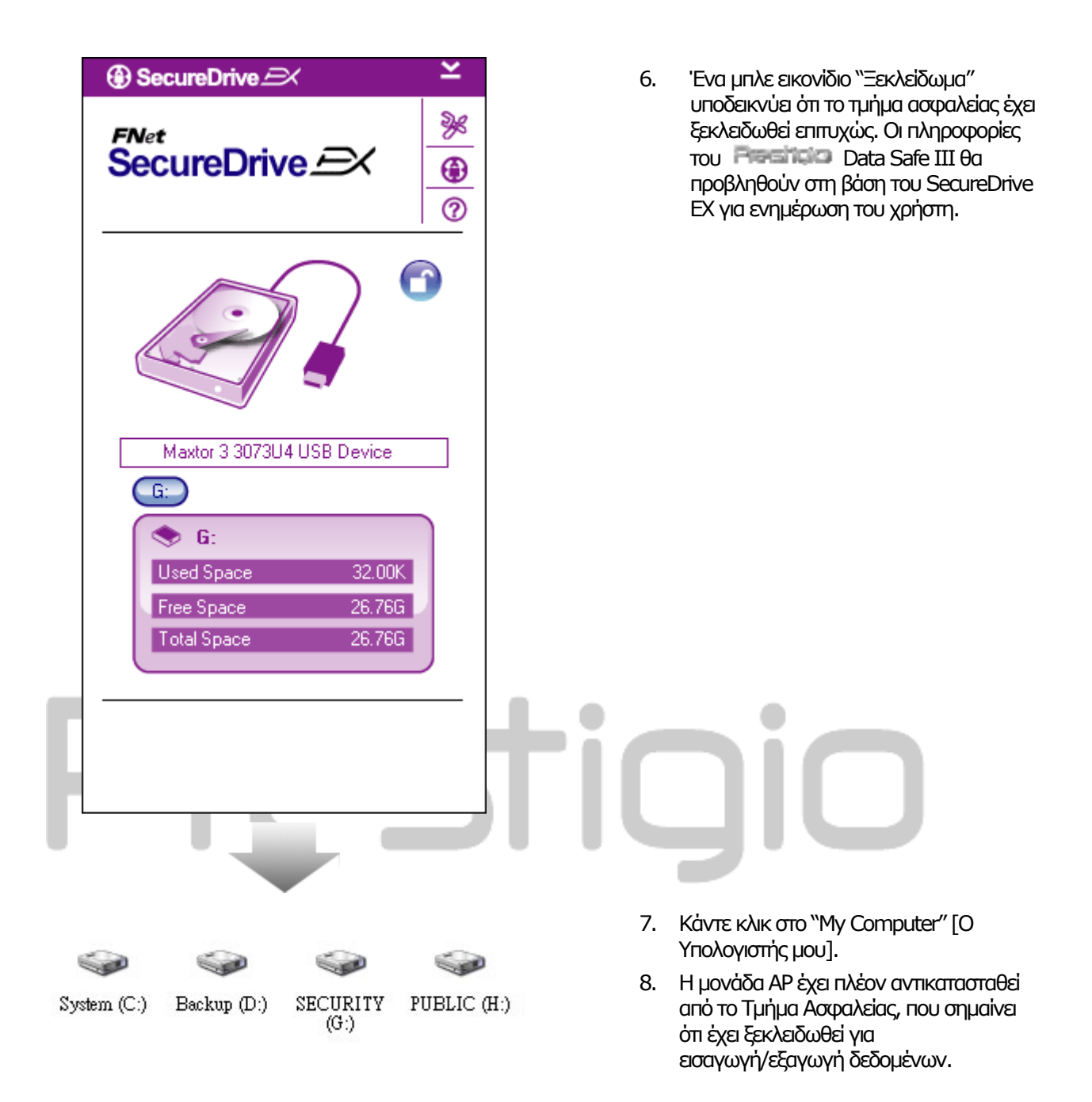

Προειδοποίηση: Όταν εκτελείτε τις ενέργειες κλειδώματος και ξεκλειδώματος στη συσκευή, φροντίστε να μην εκτελούνται άλλες εφαρμογές ή προγράμματα ή να μην υπάρχουν ανοιχτά έγγραφα στη συσκευή. Η μη τήρηση των παραπάνω ίσως προκαλέσει απώλεια δεδομένων ή βλάβη.

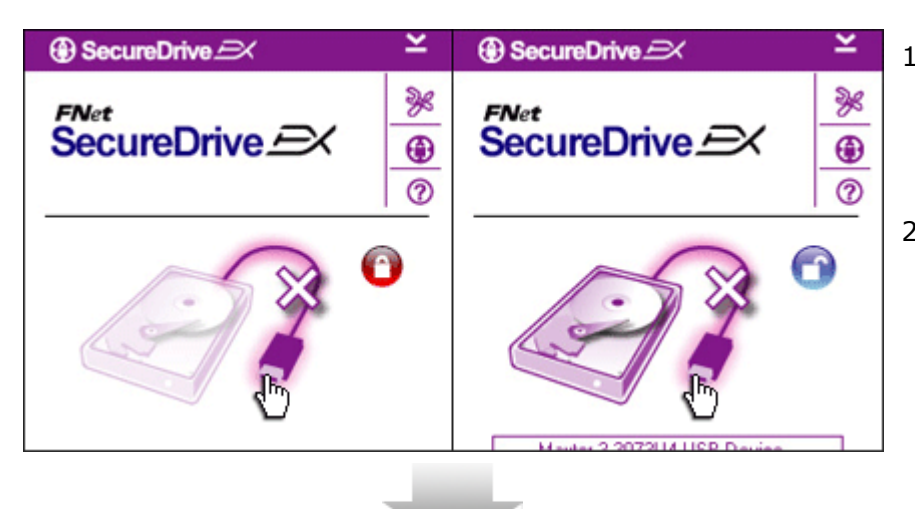

Do you want remove USB Disk ?

No

SecureDrive

Yes

- Ανεξάρτητα από την κατάσταση της περιοχής ασφαλείας (κλείδωμα/ξεκλείδωμα), το Παστήσιο Data Safe ΙΙΙ μπορεί να καταργηθεί με ασφάλεια από τον κεντρικό υπολογιστή.
- Κάντε κλικ πάνω στο καλώδιο μεταφοράς για κατάργηση του Possible Data Safe III.

- Ένα παράθυρο διαλόγου αναδύεται που επιβεβαιώνει την κατάργηση του
   Paraticize Data Safe III.
- Κάντε κλικ στο "Yes" [Nai] για να προχωρήσετε με τη διαδικασία κατάργησης και στο "No" [Όχι] για ακύρωση της ενέργειας.

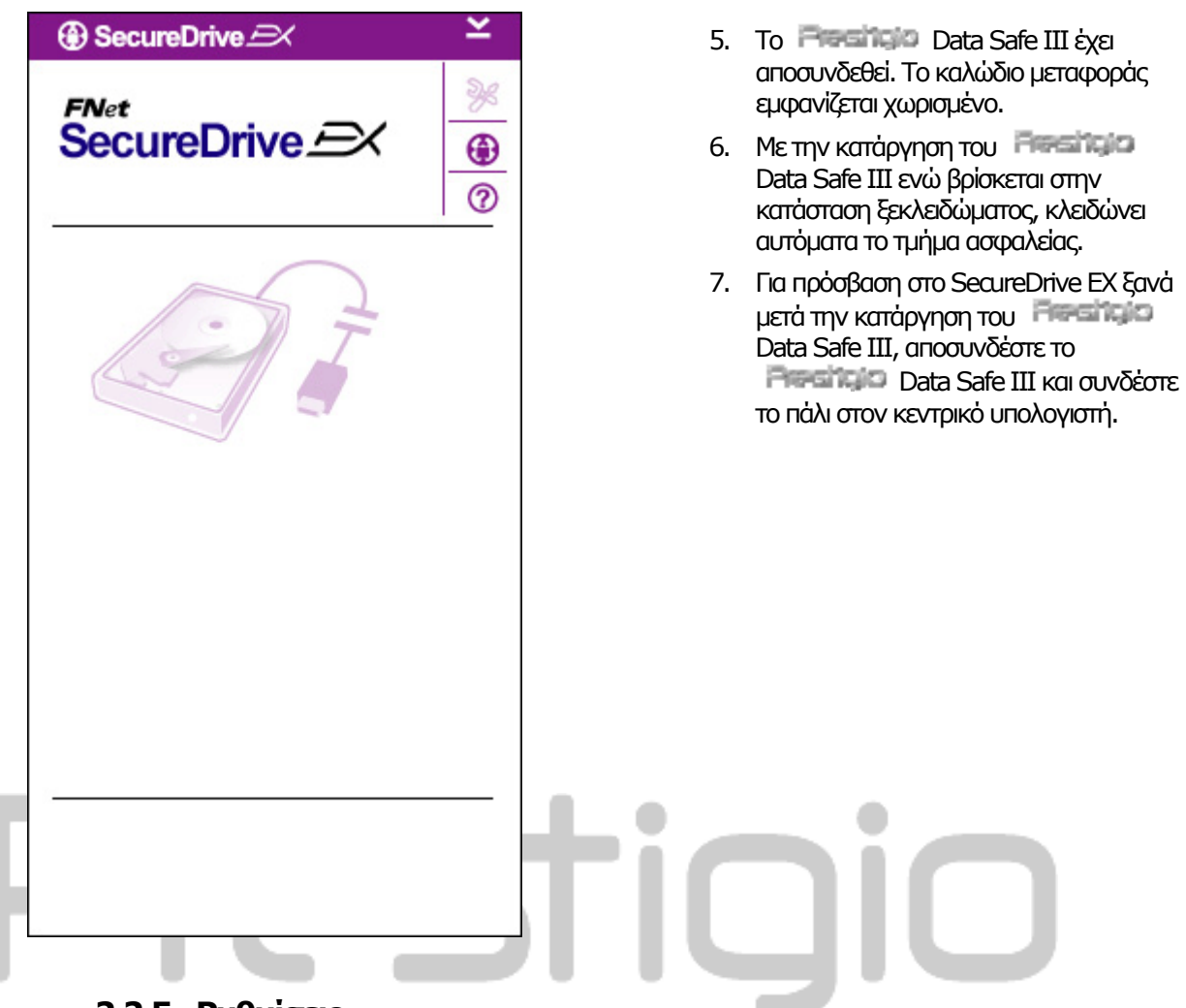

# 2.2.5 Ρυθμίσεις

Βεβαιωθείτε ότι το **Μακά Νμέν** Data Safe ΙΙΙ έχει συνδεθεί στον κεντρικό υπολογιστή και ότι ο διακόπτης λειτουργίας βρίσκεται στη θέση ΟΝ.

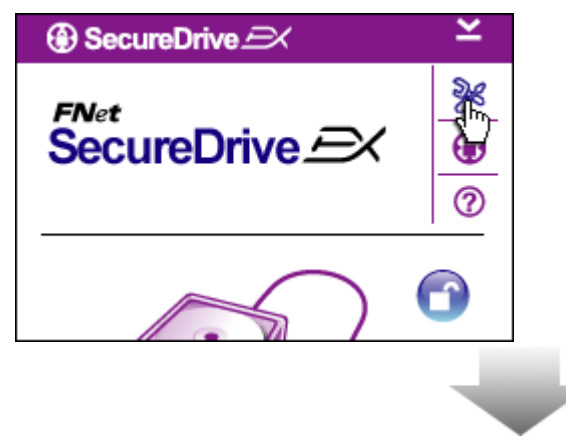

- Κάντε κλικ στο εικονίδιο "Setup" [Αρχικές ρυθμίσεις].
- Το μενού των "Αρχικών ρυθμίσεων" θα αναδυθεί για περαπέρω ρύθμιση παραμέτρων.

| ③ SecureDrive           | ×      | < |
|-------------------------|--------|---|
| Password Options        |        |   |
|                         |        |   |
|                         |        |   |
| Password Hint:          | ABCD   |   |
| The current password:   | *****  |   |
| 🧉 New Password:         | ****** |   |
| 🔵 Confirm New Password: | ****** |   |
|                         |        |   |
|                         |        |   |
| Save                    | Cancel |   |

- Συμβουλευτείτε την ενότητα "Ρύθμιση προσωπικού κωδικού πρόσβασης" για τη διαμόρφωση των επιλογών κωδικού πρόσβασης.
- Για να αλλάξετε τον κωδικό πρόσβασης, πληκτρολογήστε τον τρέχοντα κωδικό πρόσβασης, το νέο κωδικό πρόσβασης, και επιβεβαιώστε το νέο κωδικό πρόσβασης. Κάντε κλικ στο "Save" [Αποθήκευση] για να αποθηκεύσετε τις ρυθμίσεις και στο "Cancel" [Ακύρωση] για επιστροφή.
- Κάντε κλικ στο "Χ" στην πάνω δεξιά γωνία ή στο "Cancel" [Ακύρωση] για έξοδο από το μενού Αρχικών ρυθμίσεων.

### 2.2.7 Για απεγκατάσταση του SecureDrive EX

Βεβαιωθείτε ότι το Βοσείδα Ο Data Safe III έχει συνδεθεί στον κεντρικό υπολογιστή και ότι ο διακόπτης λειτουργίας βρίσκεται στη θέση ΟΝ.

Προειδοποίηση: Μετά την απεγκατάσταση του SecureDrive Ex, όλα τα δεδομένα στο Ποστήσίο Data Safe III θα διαγραφούν μόνιμα. Επιπλέον, θα χρειαστεί να δημιουργηθεί νέο διαμέρισμα από τη διαχείριση δίσκου των Windows.

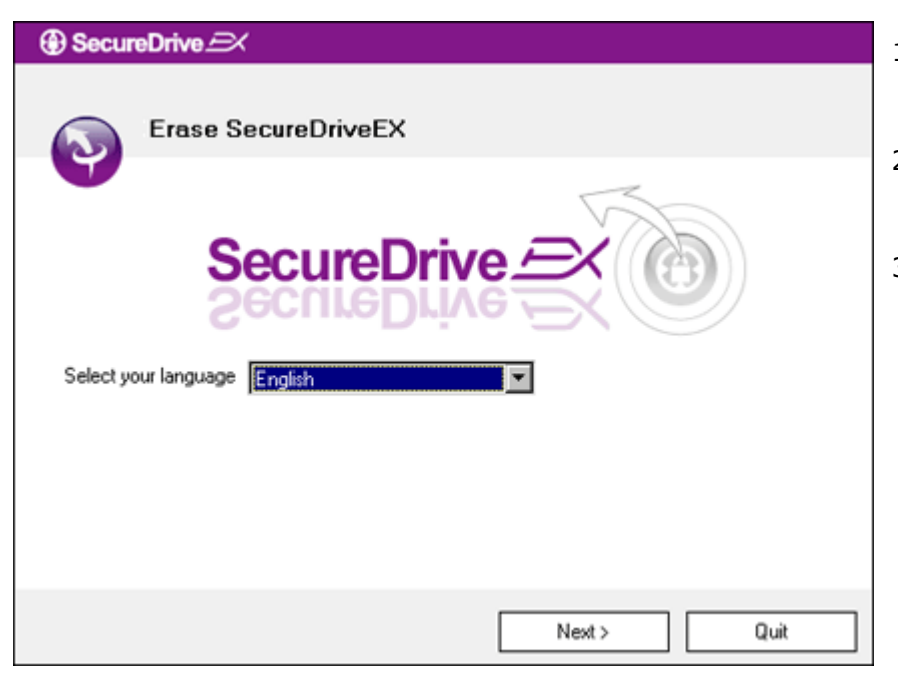

- Συνδέστε το Παρείτων Data Safe III στον κεντρικό υπολογιστή με το καλώδιο USB που παρέχεται.
- Κάντε διπλό κλικ στο "Erase.exe" στον φάκελο "SecureDriveEX" για να αρχίσει η απεγκατάσταση.
- Κάντε κλικ στο "Next" [Επόμενο] για να προχωρήσετε με τη διαδικασία απεγκατάστασης ή "Quit" [Έξοδος] για να ακυρώσετε την ενέργεια.

| SecureDrive      Erase SecureDriveEX | 4. | Ένα παράθυρο διαλόγου αναδύεται και<br>ζητά να επιβεβαιώσετε. Κάντε κλικ στο<br>"Yes" [Nai] για να συνεχίσετε ή στο "No"<br>[Όχι] για να ακυρώσετε την ενέργεια.                                     |
|--------------------------------------|----|----------------------------------------------------------------------------------------------------|
| Select your lang                     |    |                                                                                                    |
| Next > Quit                          |    |                                                                                                    |
|                                      | 5. | Το SecureDrive ΕΧ έχει καταργηθεί<br>επιτυχώς. Κάντε κλικ στο "Quit"<br>[Έξοδος] για να βγείτε.<br>Το Data Safe ΙΙΙ έχει<br>πλέον επανέλθει στην κατάσταση ενός<br>κοινού εξωτερικού σκληρού δίσκου. |
| Quit                                 |    |                                                                                                    |

# 2.2.8 Άλλες λειτουργίες

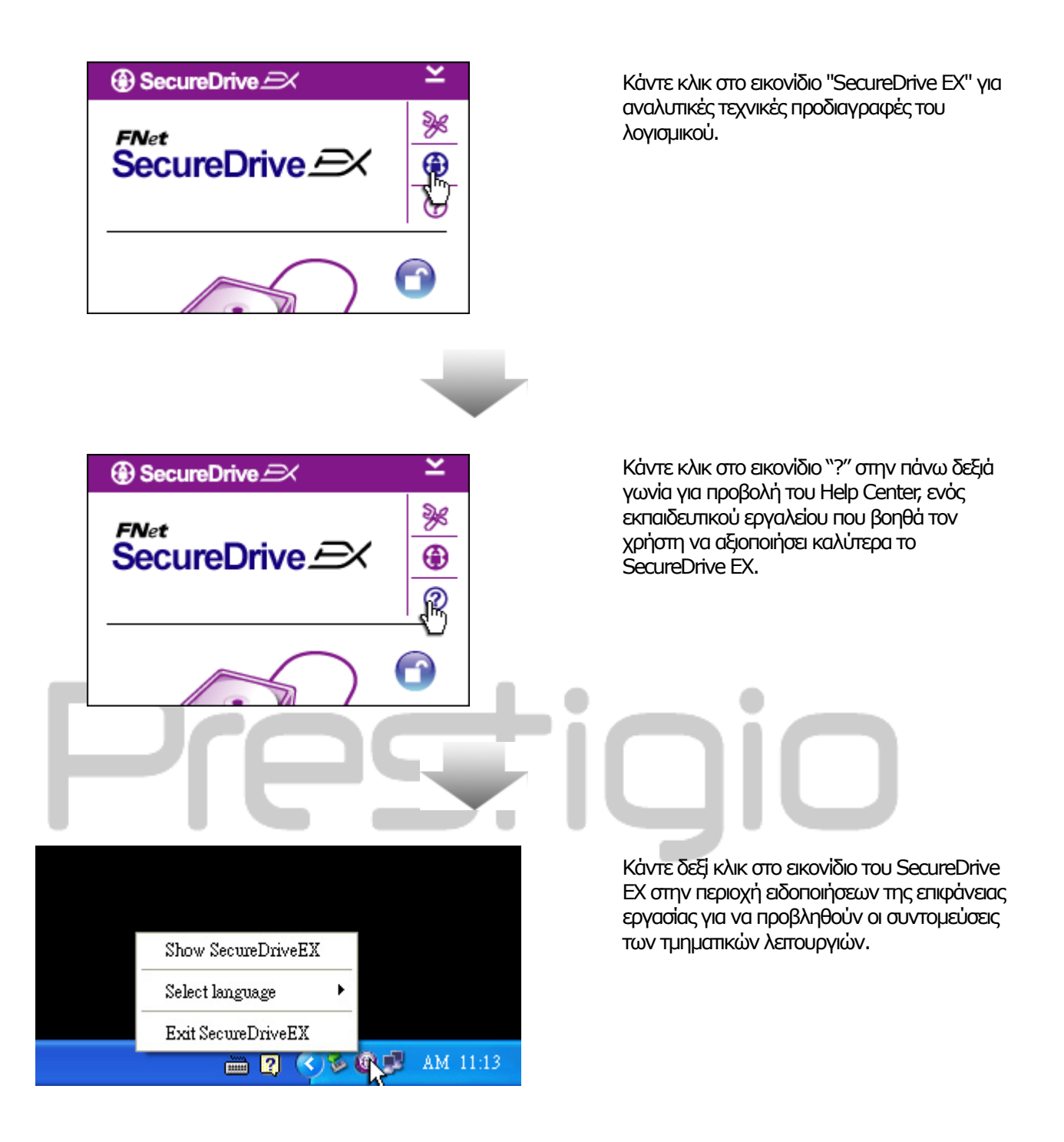

# 2.3 Χρήση Λήψης Αντιγράφου Ασφαλείας με Ένα Πλήκτρο (ΟΤΒ)

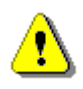

Προειδοποίηση: Πατείταμο Το Data Safe III πρέπει να ξεκλειδωθεί πριν από την εκτέλεση των λειτουργιών του PCClone EX. Φροντίστε το Πατείταμο Data Safe III να είναι ξεκλειδωμένο κατά τη διάρκεια όλων των λειτουργιών του PCClone EX. Η μη τήρηση των παραπάνω ίσως προκαλέσει απώλεια δεδομένων ή βλάβη.

### 2.3.1 Για εγκατάσταση του PCCloneEX

| Fnet PCCloneEX Setup                                                                                                    | 1.<br>2. | Συνδέστε το <b>Βισκάταιο</b> Data Safe III<br>στον κεντρικό υπολογιστή με το καλώδιο<br>USB που παρέχεται.<br>Κάντε διπλό κλικ στο "Setup.exe" στον |
|----------------------------------------------------------------------------------------------------|----------|----------------------------------------------------------------------------------------------------|
| Welcome to use PCCloneEX 1.XXX<br>Setup Wizard                                                                                                    | 3.       | φακελο Ροσιοι μετληγία να αρχισει η<br>εγκατάσταση.<br>Κάντε κλικ στο "install" [εγκατάσταση] για                                                   |
| Install                                                                                                    |          | στο "Quit" [Έξοδος] για να την ακυρώσετε.                                                                                                    |
| Quit                                                                                                    |          |                                                                                                    |
|                                                                                                    |          |                                                                                                    |
|                                                                                                    |          |                                                                                                    |
| Fnet PCCloneEX Setup                                                                                                    | 4.       | Διαβάστε το αναλυτικό κείμενο της άδειας<br>χρήσης.                                                                                                 |
| PCClone EX Lite                                                                                                    | 5.       | Εάν ο χρήστης αποδέχεται τους όρους,<br>κάντε κλικ στο "Agree" [Αποδέχομαι] για                                                                     |
| License and Warranty Agreement<br>By using the enclosed Software you indicate your acceptance of all<br>terms and conditions of this license agreement. If you do not agree with                                                                                                    |          | να συνεχίσετε η στο "Quit" [Εξοοος] για να<br>ακυρώσετε την εγκατάσταση.                                                                            |
| these terms then Fnet Co., Ltd. is unwilling to license the Software to<br>you, in which event you should return the full product with proof of<br>purchase to the dealer from whom it was acquired within thirty days of<br>purchase for a refund of the purchase price, or by destroying all copies<br>of the Software and the accompanying documentation. |          |                                                                                                    |
| < Back Agree Quit                                                                                                    |          |                                                                                                    |
|                                                                                                    |          |                                                                                                    |

| PCCloneEX Setup           | 6.<br>7. | Καθορίστε τη διαδρομή εγκατάστασης<br>PCCIonEX. Μπορείτε, ακόμα, να κάνετε<br>κλικ στο "Browse" [Αναζήτηση] για να<br>εξετάσετε το διάγραμμα δέντρου.<br>Ένα σημείο ελέγχου τοποθετείται στην<br>επιλογή "Create Desktop Shortcut"<br>[Δημιουργία συντόμευσης στην επιφάν<br>εργασίας] ως προεπιλογή. Μπορείτε να<br>αφαιρέσετε το σημείο ελέγχου, εάν |
|---------------------------|----------|----------------------------------------------------------------------------------------------------|
| I Create Desktop Shortcut | 8.       | χρειαστεί.<br>Κάντε κλικ στο "Install" [Εγκατάσταση]<br>να προχωρήσετε ή στο "Quit" [Έξοδος]<br>να ακυρώσετε την ενέργεια.                                                                                                    |
| < Back Install Quit       |          |                                                                                                    |
| Fnet PCCloneEX Setup      | 9.       | Η διαδικασία της εγκατάστασης θα<br>διαρκέσει μόνο λίγες στιγμές. Ένα<br>παράθυρο διαλόγου θα αναδυθεί όταν<br>ολοκληρωθεί, κάντε κλικ στο "ΟΚ" για<br>έξοδο από την εγκατάσταση.                                                                                                    |

ÖK

Quit

- τη διαδρομή εγκατάστασης του Μπορείτε, ακόμα, να κάνετε rowse" [Αναζήτηση] για να το διάγραμμα δέντρου.
  - ελέγχου τοποθετείται στην reate Desktop Shortcut" α συντόμευσης στην επιφάνεια ως προεπιλογή. Μπορείτε να ε το σημείο ελέγχου, εάν
- στο "Install" [Εγκατάσταση] για ρήσετε ή στο "Quit" [Έξοδος] για σετε την ενέργεια.

| Visit FNet      |
|-----------------|
| About           |
| Help            |
| Show PCClone EX |
| Exit PCClone EX |
| 🗟 🔏 🛃 🕗 9:57 AM |

 Το εικονίδιο του PCCloneEX θα εμφανιστεί στην περιοχή ειδοποιήσεων της επιφάνειας εργασίας μετά την εγκατάσταση. Οι χρήστες μπορούν να κάνουν διπλό κλικ ή δεξί κλικ στο εικονίδιο για εκτέλεση του PCClone EX.

Προειδοποίηση: Το πρόγραμμα μπορεί να χρησιμοποιηθεί μόνο με τη συσκευή που περιέχεται στη συσκευασία. Οποιαδήποτε άλλη συσκευή δε θα λεπουργήσει με το εν λόγω πρόγραμμα.

# 2.3.2 Λειτουργίες τακτικής λήψης αντιγράφων ασφαλείας για αρχεία

Βεβαιωθείτε ότι το Βαθατίζου Data Safe III έχει συνδεθεί στον κεντρικό υπολογιστή και ότι ο διακόπτης λειτουργίας βρίσκεται στη θέση ΟΝ.

|                                                                                                    | PCClone EX Lite |
|----------------------------------------------------------------------------------------------------|-----------------|
|                                                                                                    |                 |
| Files Backup     USB Device       Image: Second Disk (C:)     Image: Second Disk (E:)       Image: Second Disk (F:)     Image: Second Disk (F:)   Restore | H:              |
| Backup                                                                                                    |                 |
| <b><i>FNet</i></b>                                                                                                    |                 |

# 2.3.2.1 Για λήψη αντιγράφου ασφαλείας ενός αρχείου

- Κάντε κλικ στη συντόμευση "PCCloneEX" στην επιφάνεια εργασίας για εκτέλεση του προγράμματος.
- Κάντε κλικ στην καρτέλα "File Backup" [Αντίγραφα ασφαλείας αρχείων] για να καθορίσετε τις διαδρομές Αντιγραφής Ασφαλείας/Επαναφοράς.

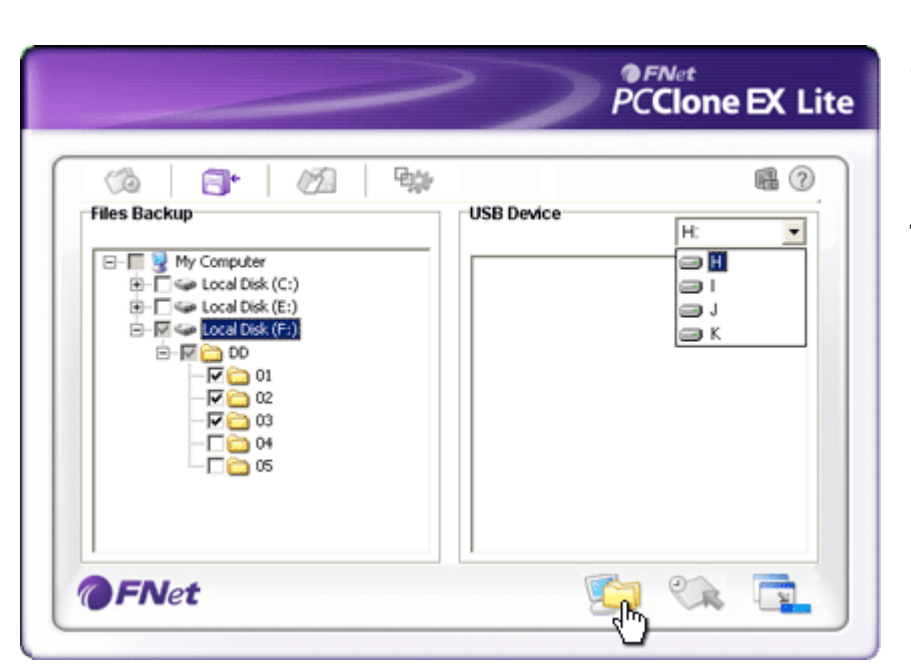

- Στη στήλη "Files Backup" [Αντίγραφα ασφαλείας αρχείων], τοποθετήστε ένα σημείο ελέγχου για κάθε αρχείο/φάκελο που θέλετε να δημιουργηθεί αντίγραφο ασφαλείας.
- Στή στήλη "USB Device" [Συσκευή USB], κάντε κλικ στο αναπτυσσόμενο παράθυρο για να επιλέξετε τη συσκευή αποθήκευσης του αντιγράφου ασφαλείας.

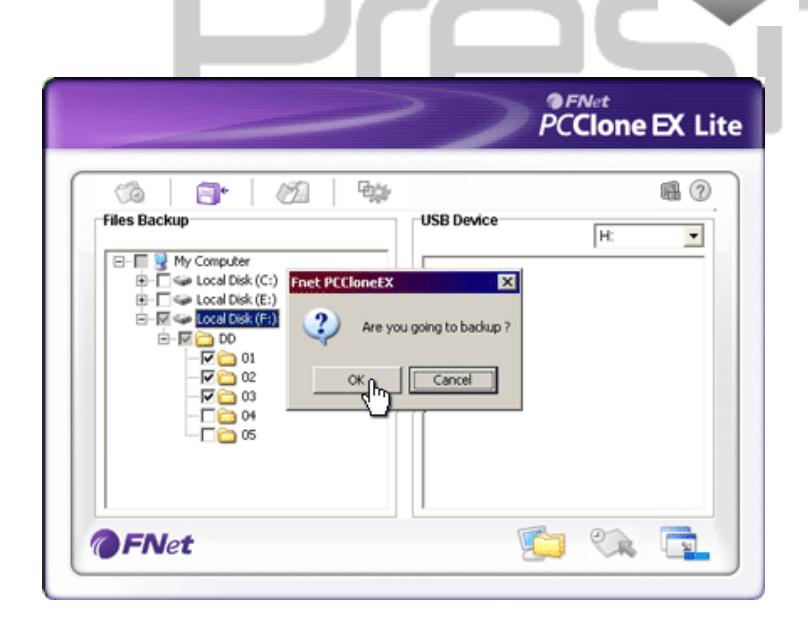

- Κάντε κλικ στο "Backup" [Αντίγραφο ασφαλείας] για να ξεκινήσει η διαδικασία δημιουργίας αντιγράφου ασφαλείας. Ένα παράθυρο διαλόγου θα αναδυθεί για επιβεβαίωση της ενέργειας. Κάντε κλικ στο "ΟΚ" για να συνεχίσετε και πιέστε το "Cancel" [Ακύρωση] για να ακυρώσετε την ενέργεια.
- Ένα άλλο παράθυρο διαλόγου αναδύεται όταν η διαδικασία ολοκληρωθεί. Κάντε κλικ στο "ΟΚ" για έξοδο.

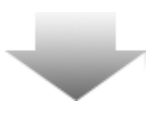

|                                                                                                    | PCClone EX Lite |
|----------------------------------------------------------------------------------------------------|-----------------|
| Image: Second second second | USB Device H:   |
| @FNet                                                                                                    | 🔁 🐼 📬           |

 Το αντίγραφο ασφαλείας για τα επιλεγμένα αρχεία/φακέλους δημιουργήθηκε επιτυχώς από τον κεντρικό υπολογιστή στο Data Safe III.

<u>•</u>

Προειδοποίηση: Υπάρχει κρυφός ριζικός κατάλογος F: FNet στο Provencie Data Safe III. Όλα τα αντίγραφα ασφαλείας αρχείων/φακέλων φυλάσσονται στον φάκελο. Μην διαγράψετε τον κατάλογο.

### 2.3.2.2 Για αποκατάσταση αντιγράφου ασφαλείας ενός

αρχείου

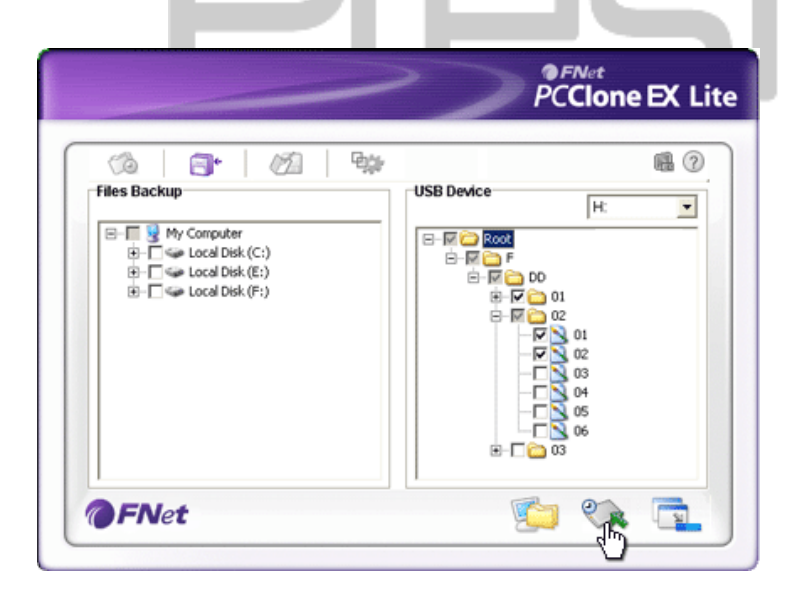

- Κάντε κλικ στη συντόμευση "PCCloneEX" στην επιφάνεια εργασίας για εκτέλεση του προγράμματος.
- Κάντε κλικ στην καρτέλα "File Backup" [Αντίγραφα ασφαλείας αρχείων] για να καθορίσετε τις διαδρομές Αντιγραφής Ασφαλείας/Επαναφοράς.
- Στη στήλη USB Device [Συσκευή USB ], επιλέξτε κάθε αρχείο/φάκελο που είναι έτοιμο για επαναφορά.

|                                                                                                    | PCClone EX Li                                                                                                    |
|----------------------------------------------------------------------------------------------------|----------------------------------------------------------------------------------------------------|
|                                                                                                    | ₩ <b>@</b> ?                                                                                                    |
| B-       Wy Computer         B-       Local Disk (C:)         B-       Local Disk (F:)         B-       Local Disk (F:) | H:       >neEX       >neex       X       Are you going to restore ?       Y       01       Y       02       Y       01       Y       02       Y       03       04       05       06 |
| <b>FNet</b>                                                                                                    | <b>1</b>                                                                                                    |

- Κάντε κλικ στο "Restore" [Επαναφορά] για να αρχίσει η διαδικασία επαναφοράς. Ένα παράθυρο διαλόγου θα αναδυθεί για επιβεβαίωση της ενέργειας. Κάντε κλικ στο "ΟΚ" για να συνεχίσετε και πιέστε το "Cancel" [Ακύρωση] για να ακυρώσετε την ενέργεια.
- Ένα άλλο παράθυρο διαλόγου αναδύεται όταν η διαδικασία ολοκληρωθεί. Κάντε κλικ στο "ΟΚ" για έξοδο.

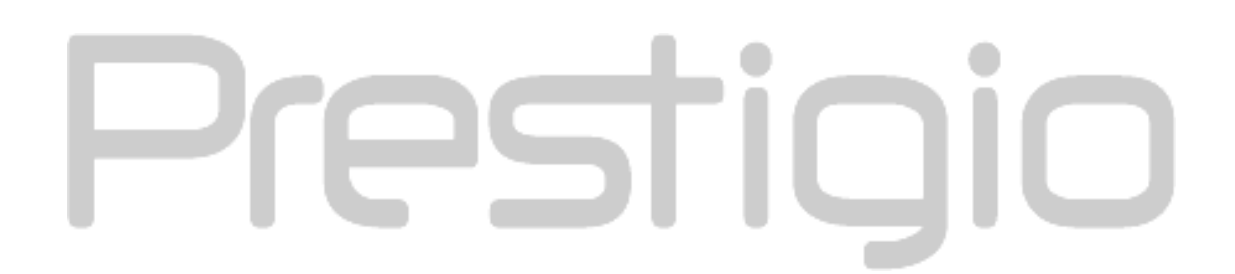

# 2.3.2.3 Για διαγραφή αντιγράφου ασφαλείας ενός αρχείου

|                                                                            | PCClone EX L        |
|----------------------------------------------------------------------------|---------------------|
| (à 📑 🖉 🐄                                                                   | <b>iii</b> (?       |
| Files Backup                                                               | USB Device H:       |
| ⊟- ☐ g My Computer ⊕- ☐ ⊕ Local Disk (C:)                                  | B-T C Root          |
| <ul> <li>E → □ Second Disk (E:)</li> <li>E → □ Second Disk (F:)</li> </ul> |                     |
|                                                                            | ⊕-□⊖ 02             |
|                                                                            | Delete select files |
|                                                                            |                     |
|                                                                            |                     |
|                                                                            |                     |
| FNet                                                                       | 👘 😪 🔂               |

- Κάντε κλικ στη συντόμευση "PCCloneEX" στην επιφάνεια εργασίας για εκτέλεση του προγράμματος.
- Κάντε κλικ στην καρτέλα "File Backup" [Αντιγραφή ασφαλείας αρχείων] για να προβληθούν οι πληροφορίες της δημιουργίας αντιγράφων ασφαλείας.
- Στη στήλη USB Device [Συσκευή USB], κάντε δεξί κλικ σε κάθε φάκελο/αρχείο που δε χρειάζεται πλέον και κάντε κλικ στο "Delete select files" [Διαγραφή επιλεγμένων αρχείων] για να τα διαγράψετε.

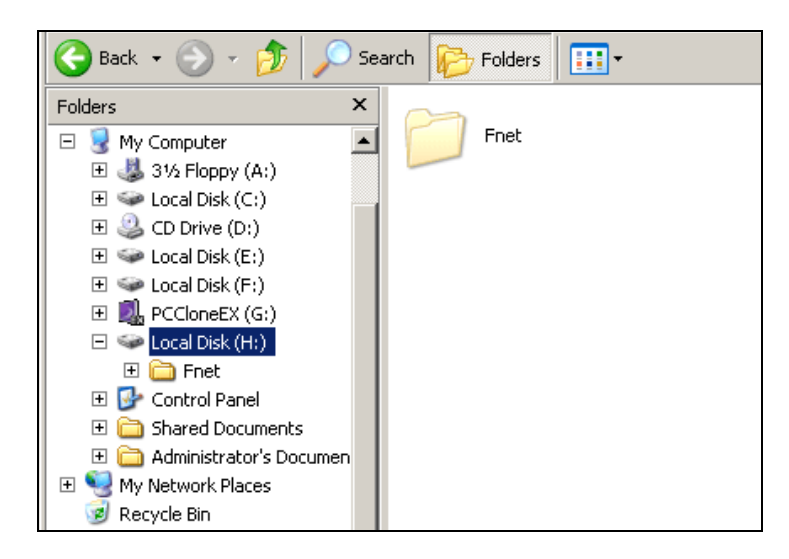

 Τα αντίγραφα ασφαλείας φακέλων/αρχείων μπορούν, επίσης, να διαγραφούν με το πρόγραμμα διαχείρισης αρχείων των Windows. Απλά, διαγράψτε τον ριζικό κατάλογο "Fnet".

# 2.3.3 Ταχεία Εκκίνηση

Η Ταχεία Εκκίνηση σχεδιάστηκε ως συντόμευση για τους χρήστες που θέλουν να δημιουργήσουν αντίγραφα ασφαλείας για φακέλους/αρχεία με ένα κλικ ή με ενεργό πλήκτρο καθορισμένο από τον χρήστη. Το σύστημα θα δημιουργήσει αντίγραφο ασφαλείας των επιλεγμένων αντικειμένων μετά την εκτέλεση της λειτουργίας ταχείας εκκίνησης. Κατά την πρώτη χρήση, συμβουλευτείτε την ενότητα "Το File Backup" [Αντιγραφή ασφαλείας αρχείων] για να επιλέξετε τα αρχεία για τα οποία θέλετε να δημιουργηθεί αντίγραφο ασφαλείας και την ενότητα "Setup" [Αρχικές ρυθμίσεις] για τη ρύθμιση του ενεργού πλήκτρου.

Βεβαιωθείτε ότι το **Επερίτωσ** Data Safe III έχει συνδεθεί στον κεντρικό υπολογιστή και ότι ο διακόπτης λειτουργίας βρίσκεται στη θέση ΟΝ.

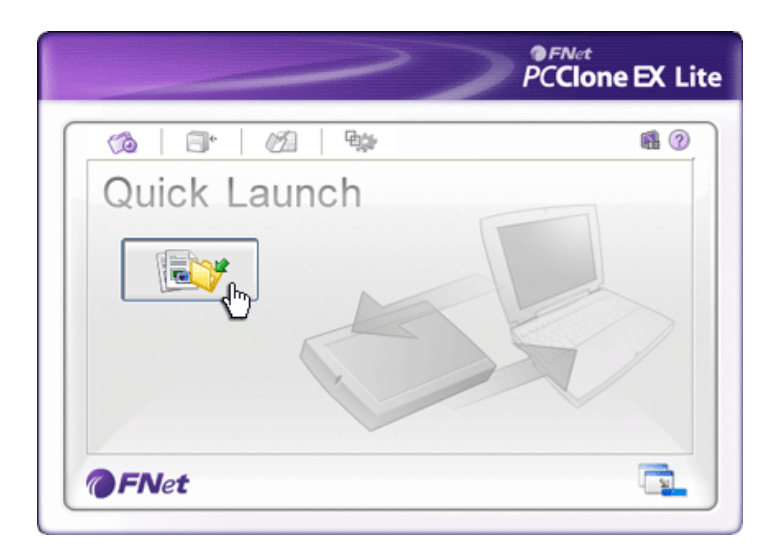

- 2.3.3.1 Για λήψη αντιγράφου ασφαλείας αρχείου με χρήση της Ταχείας Εκκίνησης
  - Κάντε κλικ στη συντόμευση "PCCloneEX" στην επιφάνεια εργασίας για εκτέλεση του προγράμματος.
  - Κάντε κλικ στην καρτέλα "Quick Launch" [Ταχεά εκκίνηση].
  - Κάντε κλικ στο "File Backup" [Αντιγραφή ασφαλείας αρχείων] ή πιέστε το συνδυασμό ενεργών πλήκτρων, ώστε να δημιουργηθεί αντίγραφο ασφαλείας για κάθε επιλεγμένο φάκελο/αρχείο.

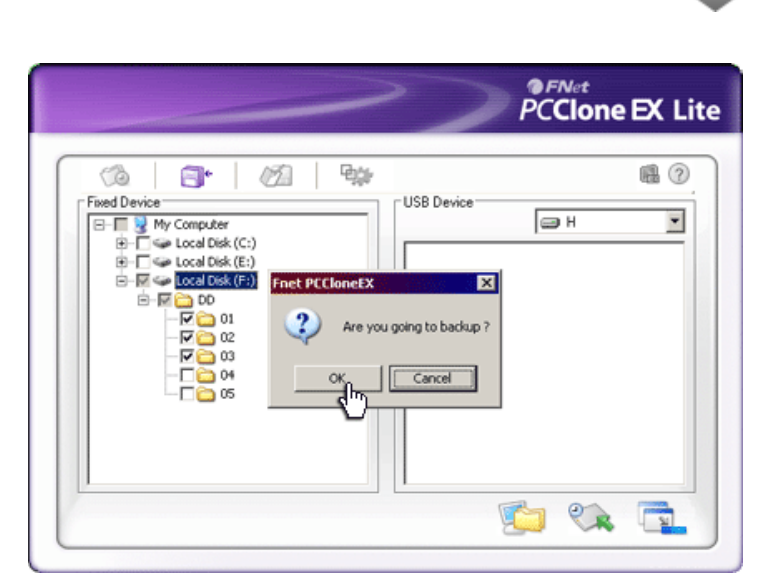

- Ένα παράθυρο διαλόγου αναδύεται και ζητά να επιβεβαιώσετε την αντιγραφή ασφαλείας. Κάντε κλικ στο "ΟΚ" για να προχωρήσετε και στο "Cancel" [Ακύρωση] για να ακυρώσετε την ενέργεια.
- Ένα άλλο παράθυρο διαλόγου αναδύεται για να επιβεβαιώσει την ολοκλήρωση της ενέργειας αντιγραφής ασφαλείας. Κάντε κλικ στο "ΟΚ" για έξοδο.

# 2.3.4 Για λήψη αντιγράφου ασφαλείας αρχείου με χρήση της Λήψης Αντιγράφου Ασφαλείας με Ένα Πλήκτρο (ΟΤΒ)

Αυτή η λεπουργία επιτρέπει στον χρήστη να δημιουργήσει αντίγραφα ασφαλείας για κάθε επιλεγμένο φάκελο/αρχείο με το πάτημα ενός μόνο πλήκτρου στο **Βαστίσσο** Data Safe III. Λάβετε υπόψη σας ότι αυτή η λεπουργία δεν υποστηρίζεται σε περιβάλλον Windows 98 ή Windows ME.

Βεβαιωθείτε ότι το **Ματείταζίο** Data Safe III έχει συνδεθεί στον κεντρικό υπολογιστή και ότι ο διακόπτης λειτουργίας βρίσκεται στη θέση ΟΝ.

⚠

Προειδοποίηση: Το εικονίδιο του PCClone ΕΧ πρέπει να υπάρχει ήδη στην περιοχή ειδοποιήσεων της επιφάνειας εργασίας, πριν πατηθεί το πλήκτρο "COPY" [ANTIΓΡΑΦΗ]

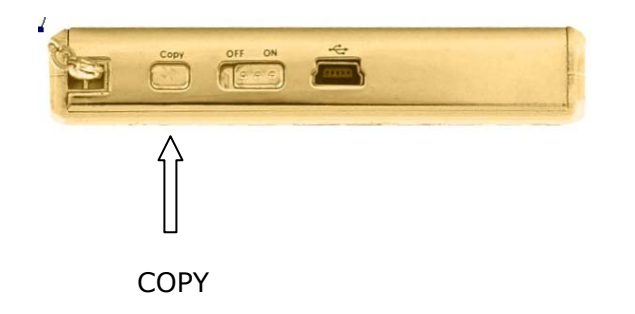

- Κάντε κλικ στη συντόμευση "PCCloneEX" στην επιφάνεια εργασίας για εκτέλεση του προγράμματος.
- Απλά πιέστε το πλήκτρο "COPY" [ΑΝΤΙΓΡΑΦΗ] στην εξωτερική θήκη

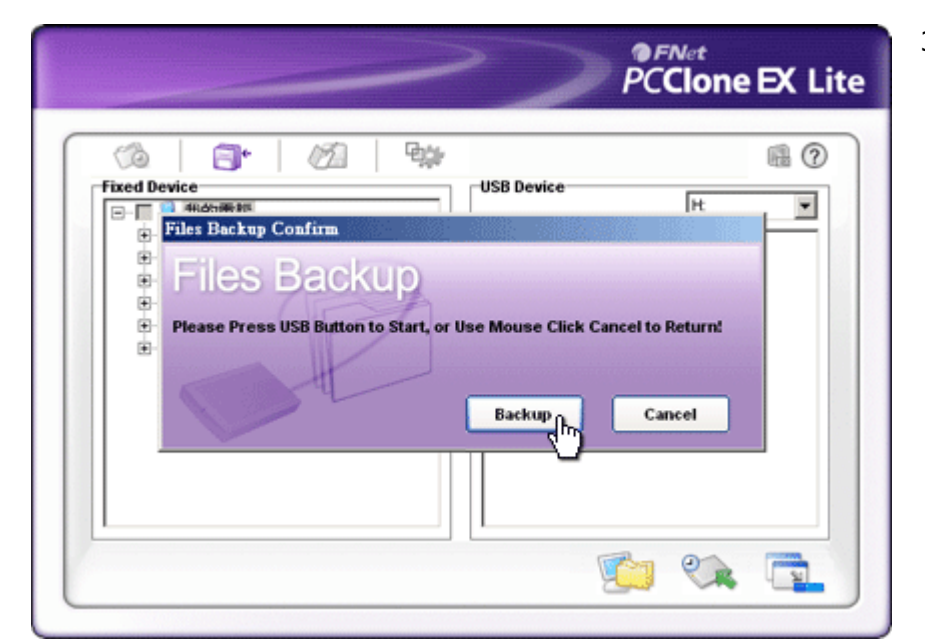

3. Ένα παράθυρο διαλόγου αναδύεται για επιβεβαίωση της ενέργειας αντιγραφής ασφαλείας αρχείων. Κάντε κλικ στο "Start" [Έναρξη] ή πιέστε το πλήκτρο "COPY" [ANTIFPAΦH] στο 🔤 🔤 👘 Data Safe III ξανά για να συνεχίσετε. Κάντε κλικ στο "Cancel" [Ακύρωση] για να ακυρώσετε την ενέργεια.

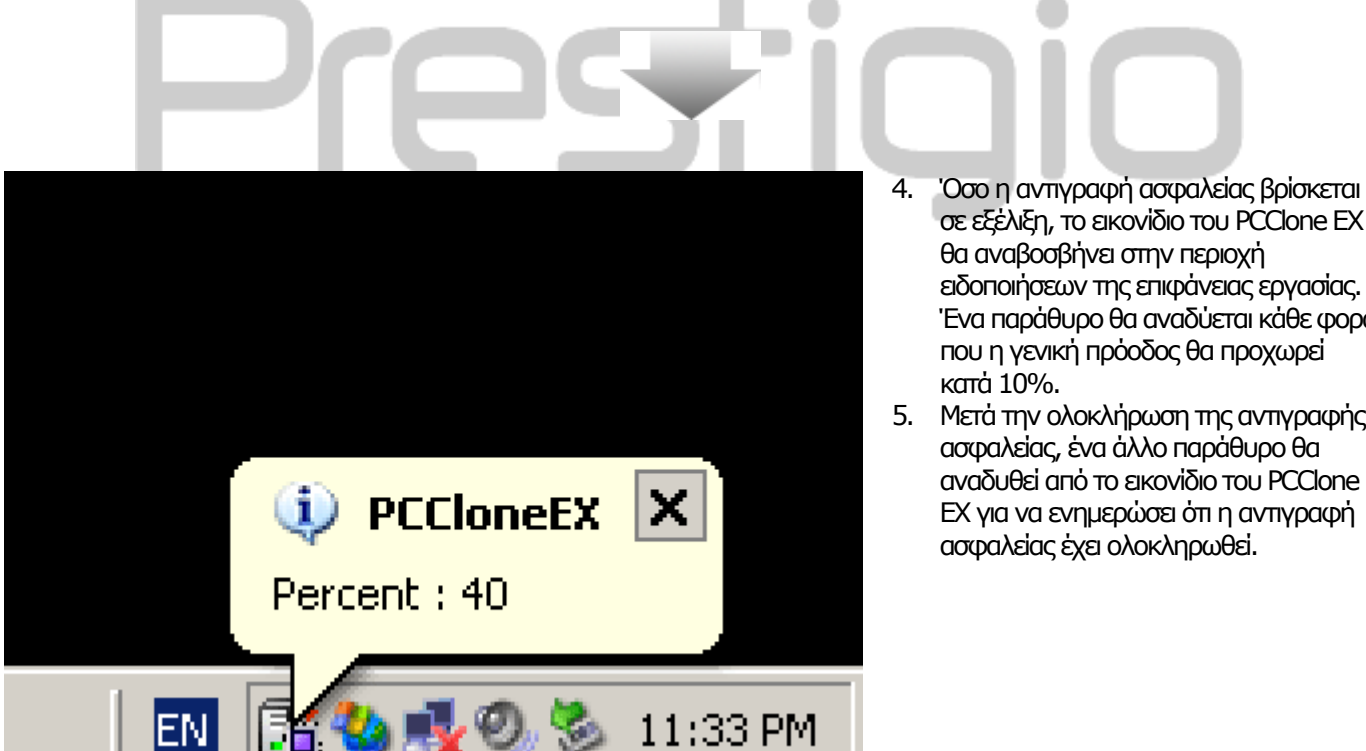

### 2.3.5 Διαχείριση αρχείων

- σε εξέλιξη, το εικονίδιο του PCClone EX θα αναβοσβήνει στην περιοχή ειδοποιήσεων της επιφάνειας εργασίας. Ένα παράθυρο θα αναδύεται κάθε φορά που η γενική πρόοδος θα προχωρεί 5. Μετά την ολοκλήρωση της αντιγραφής
- ασφαλείας, ένα άλλο παράθυρο θα αναδυθεί από το εικονίδιο του PCClone ΕΧ για να ενημερώσει ότι η αντιγραφή ασφαλείας έχει ολοκληρωθεί.

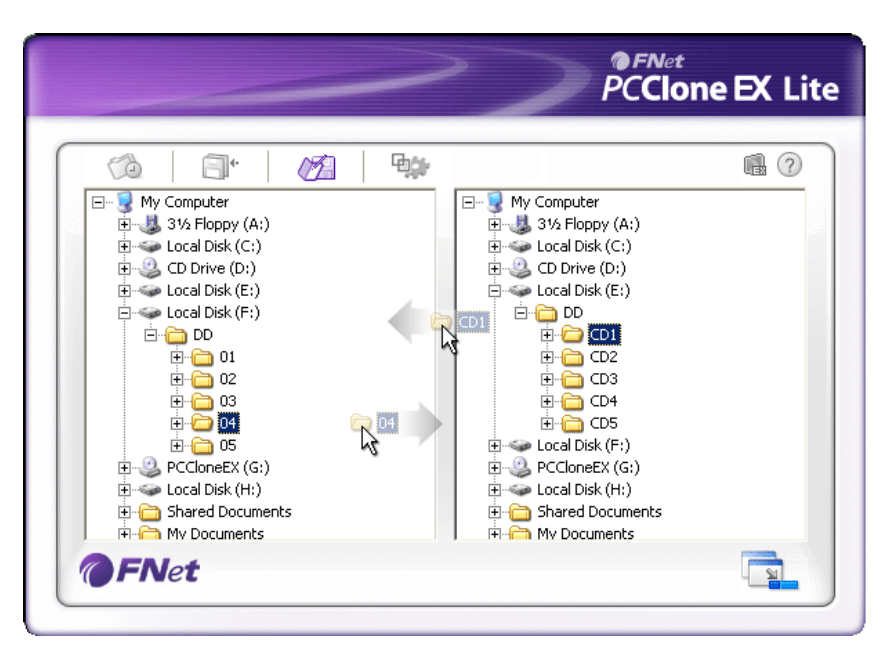

Οι λεπουργίες διαχείρισης αρχείων του PCClone EX είναι παρόμοιες με αυτές του Windows Explorer [Εξερεύνηση Windows]. Οι χρήστες Η/Υ μπορούν ελεύθερα να μεταφέρουν φακέλους/αρχεία μεταξύ του σκληρού δίσκου του κεντρικού υπολογιστή και το **Παρατικο** Data Safe III. Είναι μια λεπουργία που σχεδιάστηκε ώστε οι χρήστες να διαχειρίζονται τους φακέλους/αρχεία τους χωρίς να αναγκάζονται να χρησιμοποιήσουν το "Windows Explorer" [Εξερεύνηση Windows] ή το "My Computer" [Ο Υπολογιστής μου].

# Prestigio

2.3.6 Ρυθμίσεις

|                                                                                  |             | PCClone EX L                                                                                                    |
|----------------------------------------------------------------------------------|-------------|----------------------------------------------------------------------------------------------------|
| Ca at Ca                                                                         | <b>₽</b> \$ | n ? 2                                                                                                    |
| After backup complete     Show complete message     Return program     Power off |             | System folder backup setting<br>Can backup Windows folder<br>Can backup Program Files folder<br>Can backup Documents and Settings folder |
| Files Backup Type<br>O Backup all files<br>O Backup changed files                | E E         | <ul> <li>Hide (Files Backup) Folder</li> <li>Quick file backup double confirm</li> </ul>                                                 |
| Hot Key Ctrl+Alt+F                                                               | Edit        |                                                                                                    |
| <b>FN</b> et                                                                     |             |                                                                                                    |

# Καρτέλα File Backup (Δημιουργία Αντιγράφων Ασφαλείας)

| Καρτέλα File Backup (Δη     | <i>ιιουργία Αντιγράφων Ασφαλείας</i> )                                  |
|-----------------------------|-------------------------------------------------------------------------|
|                             | Δραστηριότητα του συστήματος μετά από επιτυχή δημιουργία                |
|                             | αντιγράφων ασφαλείας. Επιλέξτε "Show complete message" [Προβολή         |
|                             | μηνύματος ολοκλήρωσης] για ανάδυση του πλαισίου διαλόγου                |
| avanyoà print a ar palasiac | επιβεβαίωσης, "Return program" [Επιστροφή στο πρόγραμμα] για            |
| αντιγράφων άσφαλείας        | επιστροφή στο πρόγραμμα, και "Power off" [Απενεργοποίηση] για           |
|                             | κλείσιμο του προγράμματος.                                              |
|                             | Επιλογές αντιγραφής ασφαλείας αρχείων. Επιλέξτε "Backup all files"      |
|                             | [Αντιγραφή ασφαλείας όλων των αρχείων] για δημιουργία αντιγράφου        |
| αστραλείας αρχείων          | ασφαλείας όλων των αρχείων μέσα στον κατάλογο και "Backup               |
| ασφαλείας αρχείων           | changed files" [Αντιγραφή ασφαλείας των αλλαγμένων αρχείων] για         |
|                             | δημιουργία αντιγράφου ασφαλείας μόνο των αρχείων με τροποποιήσεις.      |
|                             | Όταν κάνετε κλικ στο πλήκτρο "Edit" [Επεξεργασία], ένα παράθυρο         |
|                             | διαλόγου αναδύεται ζητώντας από τον χρήστη να εισαγάγει νέο             |
| Ενεονό πλήκτοο              | συνδυασμό ενεργών πλήκτρων. Κρατήστε πατημένα οποιαδήποτε δύο           |
| Listing                     | από τα παρακάτω πλήκτρα (Shift, Ctrl, και Alt) και ένα άλλο πλήκτρο για |
|                             | να δημιουργήσετε ένα νέο Ενεργό πλήκτρο. Κάντε κλικ στο "Yes" [Nai]     |
|                             | για να συνεχίσετε, στο "Cancel" [Ακύρωση] για να ακυρώσετε.             |
|                             | Καθορισμός προσδιορισμών για τον τύπο των αρχείων αντιγραφής            |
|                             | ασφαλείας. Κάντε κλικ στο "Can backup Windows folder" [Δυνατή η         |
|                             | αντιγραφή ασφαλείας του φακέλου των Windows] για να επιτρέψετε          |
| ΡύΑιμαρ αναγγοακρής         | την αντιγραφή ασφαλείας του φακέλου με τα αρχεία των Windows, στο       |
| ασιραλείας (ρακέλων         | "Can backup Program Files folder" [Δυνατή η αντιγραφή ασφαλείας του     |
| συστήματος                  | φακέλου Program Files], για να επιτρέψετε την αντιγραφή ασφαλείας       |
|                             | του φακέλου Program Files και στο "Can backup Documents and             |
|                             | Settings folder" [Δυνατή η αντιγραφή του φακέλου Documents and          |
|                             | Settings] για να επιτρέψετε την αντιγραφή ασφαλείας του φακέλου         |
|                             | Documents and Settings.                                                 |
| Απόκρυψη φακέλου            | Κάντε κλικ στην επιλογή αυτή για να αποκρύψετε τον φάκελο Files         |
| [Files Backup]              | Βασκυρ [Αντιγραφα ασφαλειας αρχειων].                                   |
| Quick file backup           | Αυτή η επιλογή φέρει σημείο ελέγχου από προεπιλογή. Όταν                |
| Contirmation                | οημιουργουνται αντιγραφα ασφαλειας για φακελους/αρχεία με τη            |
| [Επιβεβαίωση                | χρηση ενεργού πληκτρου, ένα παράθυρο διαλόγου αναδύεται και ζητά        |
|                             |                                                                         |

γρήγορης αντιγραφής ασφαλείας αρχείων]

**ραφής** επιβεβαίωση. Αφαιρέστε το σημείο ελέγχου αν χρειαστεί. **:ίων]** 

|                                                                               |                                                                                              | PCClone EX Lite                                                                                                    |
|-------------------------------------------------------------------------------|----------------------------------------------------------------------------------------------|----------------------------------------------------------------------------------------------------|
| Co Co Co Co Co Co Co Co Co Co Co Co Co C                                      | rs                                                                                           | @?⊻                                                                                                    |
| Load automatically or<br>Enable USB Button                                    | windows startup                                                                              |                                                                                                    |
|                                                                               |                                                                                              |                                                                                                    |
|                                                                               |                                                                                              |                                                                                                    |
| @FNet                                                                         |                                                                                              |                                                                                                    |
| Καρτέλα Others [Άλλα]<br>Αυτόματη φόρτωση κατά<br>την εκκίνηση των<br>Windows | Αυτή η επιλογή επιτρέπει<br>την εκκίνηση των Windov                                          | στο PCCloneEX να φορτώνει αυτόματα κατά<br>νs. Αφαιρέστε το σημείο ελέγχου αν χρειαστεί.                                    |
| Ενεργοποίηση του<br>πλήκτρου USB                                              | Κάντε κλικ στην επιλογή α<br>[ΑΝΤΙΓΡΑΦΗ] για γρήγορ<br>Ακυρώστε την επιλογή για<br>πλήκτρου. | αυτή για να ενεργοποιήσετε το πλήκτρο COPY<br>η λειτουργία αντιγραφής ασφαλείας.<br>α να απενεργοποιήσετε τη λειτουργία του |

# 2.3.7 Άλλες λεπουργίες

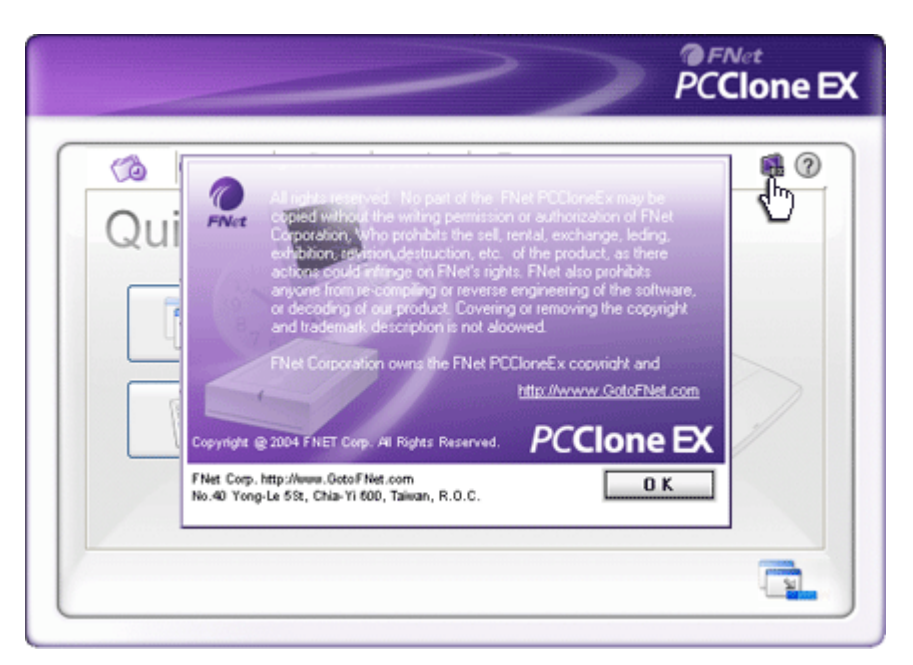

Κάντε κλικ στο εικονίδιο "About" [Σχετικά με] στην πάνω δεξιά οθόνη για να εξετάσετε περαιτέρω τεχνικά χαρακτηριστικά του προγράμματος.

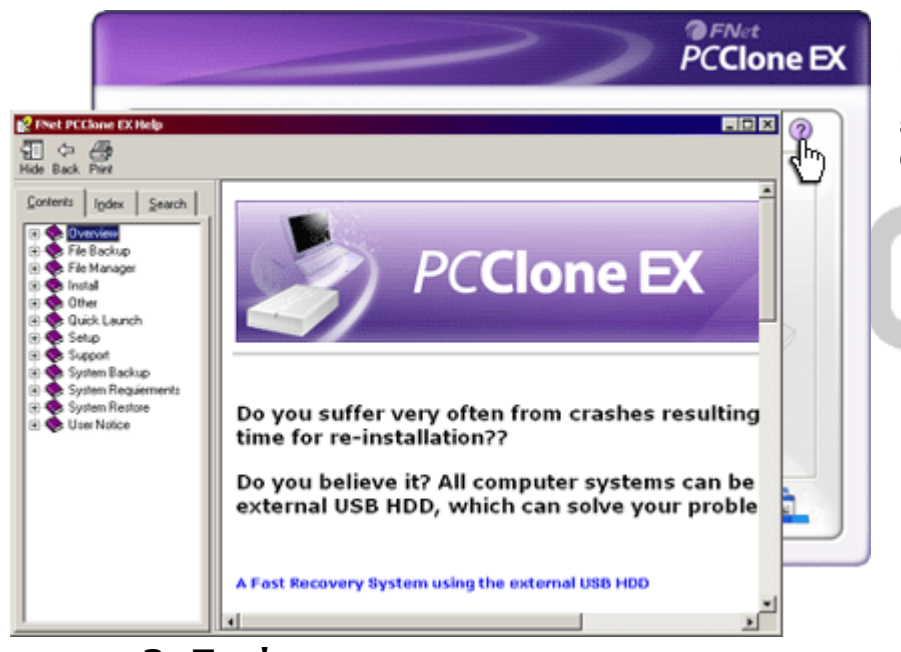

Κάντε κλικ στο εικονίδιο "Help" [Βοήθεια] πάνω δεξιά για προβολή του Help Center [Κέντρο βοήθειας], ενός εκπαιδευτικού εργαλείου που βοηθά τον χρήστη να αξιοποιήσει καλύτερα το PCClone EX.

### 3. Παράρτημα

### 3.1 Προδιαγραφές προϊόντος

| Χαρακτηριστικά<br>προϊόντος<br>Διασύνδεση | <b>Presider</b> Θήκη σκληρού δίσκου USB Data Safe III με λεπουργία<br>Αντιγραφής ασφαλείας με το πάτημα 1 πλήκτρου & λεπουργία<br>Ασφαλείας, καθώς και απαλή πληκτρολόγηση.<br>Διασύνδεση USB2.0 |
|-------------------------------------------|----------------------------------------------------------------------------------------------------|
| Τύπος σκληρού δίσκου                      | Σκληρός δίσκος Serial ΑΤΑ 2,5 ιντσών                                                                                                    |
| Μέγ. χωρητικότητα<br>σκληρού δίσκου       | 500 GB                                                                                                    |
| Τροφοδοσία ρεύματος                       | Απευθείας από τη θύρα USB                                                                                                    |

# 3.2 Υποστηριζόμενα λειτουργικά συστήματα

ΙΒΜ συμβατοί : -Μicrosoft Windows XP / Vista Λειτουργικό Mac: -Μac OS 9.x και 10.x ή νεότερο (μόνο σε σύστημα FAT32) Linux : -Linux 2.4 ή νεότερο (μόνο σε σύστημα FAT32)

# 3.3 Πληροφορίες τεχνικής υποστήριξης και εγγύησης

Για πληροφορίες σχετικά με τεχνική υποστήριξη και εγγύηση επισκεφτείτε την ιστοσελίδα <u>www.prestigio.com</u>.

### 3.4 Αποποίηση ευθυνών

Καταβάλαμε κάθε δυνατή προσπάθεια για να εξασφαλίσουμε την ακρίβεια και την πληρότητα των πληροφοριών και των διαδικασιών στο παρόν εγχειρίδιο χρήστη. Δεν αναλαμβάνεται καμία ευθύνη για τυχόν σφάλματα ή παραλείψεις. Η διατηρεί το δικαίωμα να πραγματοποιήσει αλλαγές σε οποιοδήποτε από τα προϊόντα που περιλαμβάνονται στο παρόν χωρίς περαπέρω ειδοποίηση.

### 3.5 Αποδοχή εμπορικών σημάτων

- Το IBM είναι κατοχυρωμένο εμπορικό σήμα της International Business Machines Corporation.
- Τα iBook και iMac είναι εμπορικά σήματα της Apple Computer, Inc.
- Τα Macintosh, PowerBook, Power Macintosh είναι εμπορικά σήματα της Apple Computer, Inc.
- Τα Microsoft Windows XP, Windows Vista, και είναι κατοχυρωμένα εμπορικά σήματα της Microsoft Corporation στις ΗΠΑ και/ή σε άλλες χώρες.

Τα υπόλοιπα ονόματα και προϊόντα, που δεν αναφέρονται παραπάνω, ενδέχεται να αποτελούν καταχωρισμένα εμπορικά σήματα των αντίστοιχων εταιρειών τους.